# 威海市产权电子交易系统 竞买人操作手册

| 目 | 录 |
|---|---|
|---|---|

| 第− | -章:竟买人系统注册   |    |
|----|--------------|----|
|    | 1.1系统登陆前准备   | 3  |
|    | 1.2用户注册、登录   | 8  |
|    | 1.3企业基本信息完善  |    |
|    | 1.4自然人基本信息完善 | 12 |
|    | 1.5切换平台      |    |
|    |              |    |
| 第二 | 二章:产权竞购基本流程  | 17 |
|    | 2.1申请竞买      |    |
|    | 2.2交纳保证金     |    |
|    | 2.3 参与竞价     |    |
|    | 2.4竞购完成      |    |

#### 第一章: 竞买人系统注册

1.1 系统登陆前准备

为了让系统插件能够正常工作,请按照以下步骤进行浏览器的配置。

1、打开IE浏览器 (通常情况下,该图标位于您的桌面上,标有 Internet Explorer 字样),登录"威海市公共资源交易网",在"工 具"菜单→"Internet选项",如下图:

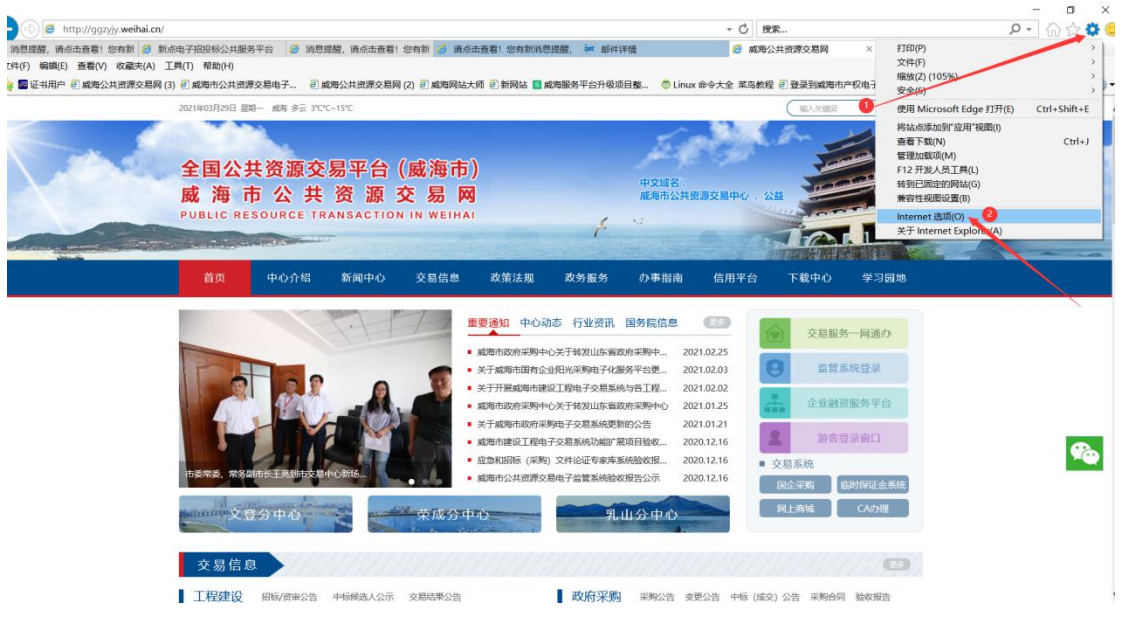

2、弹出对话框之后,请选择"安全"选项卡,具体的界面,如 ·

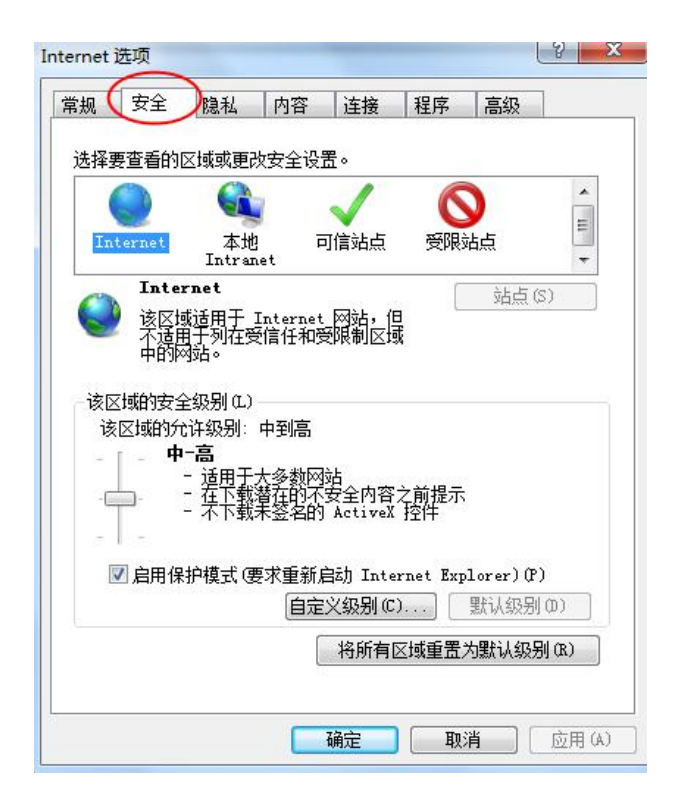

3、点击绿色的"可信站点"的图片,如下图:

| 选择到 | 要查看的<br>())  |                                        | 安全设          |                   | 6            | )                 | *        |
|-----|--------------|----------------------------------------|--------------|-------------------|--------------|-------------------|----------|
| In  | ternet       | 本地<br>Intran<br>站占                     | et (         |                   | 受限           | 站点                | 选择站点     |
| ~   | 该区           | 或包含您信<br>没有损害的                         | 任对约问题。       | 」 〜<br>选择ī        | 可信           | 26只(              | 5)       |
| 该区  | 该区的<br>区域的安全 | 岐中有阿站<br>全级别 (L)                       | i° (         | 站点≁               |              |                   |          |
|     | É            | <b>定义</b><br> 自定义设<br> - 要更改<br> - 要使用 | 野黄,请<br>管理的设 | 单击 " 自<br>贵,请单    | 定义级别<br>击"默认 | "<br>级别"          |          |
| 1   | □启用領         | 影龙斯驻                                   | (求重新)<br>[自定 | 自动 Inte<br>义级别 (C | ernet Exp    | lorer) (P<br>默认级别 | )<br>(0) |
|     |              |                                        | [            | 将所有               | ▽城重書:        | 加胜认纲系             | RI (B)   |

4、点击"站点"按钮,出现如下对话框,如下图:

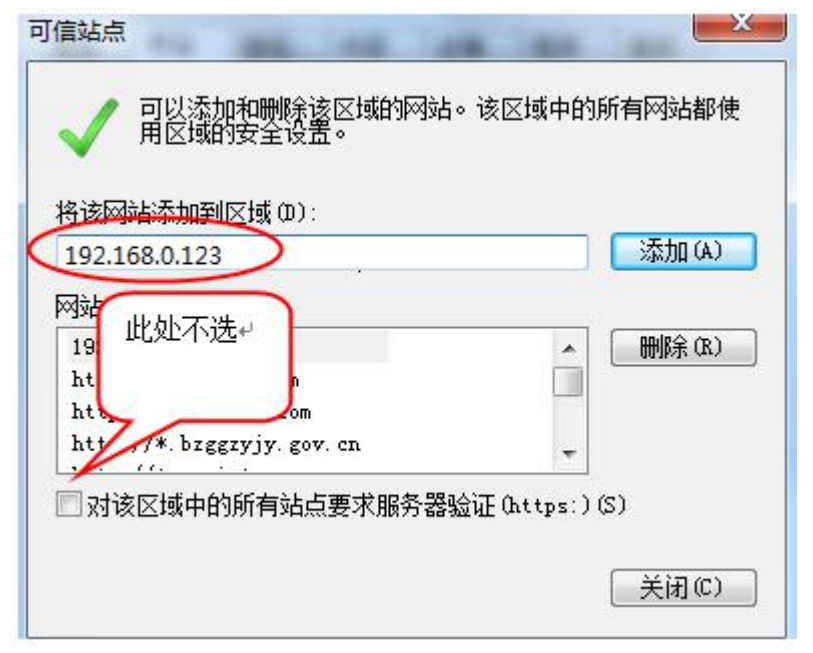

### ie浏览器会自动识别当前系统的域名和地址,然后点击"添加" 按钮完成添加,再按"关闭"按钮退出。

5、设置自定义安全级别,开放Activex的访问权限,如下图:

| 常規 安全   | è 隐私                                         | 内容                       | 连接                                                                                                    | 程序          | 高级                      | ]                  |
|---------|----------------------------------------------|--------------------------|----------------------------------------------------------------------------------------------------|-------------|-------------------------|--------------------|
| 选择要查看   | 的区域或更                                        | 改安全设计                    | <del>گ</del>                                                                                                    |             |                         |                    |
|         |                                              | 2                        | 1                                                                                                    | 6           | 3                       | ^                  |
| Interne | t 本境<br>Intra                                | ģ ⊑<br>net               | 可信站点                                                                                                    | 受限          | 站点                      |                    |
| ्र न    | 信站点                                          |                          | 375.5777.5=5                                                                                                    | . [         | 站点()                    | S)                 |
| √ 该     | 区域包含您(<br>件没有损害的                             | 言任对您的<br>约网站。            | 的计算机或                                                                                                    |             |                         |                    |
| 该       | 区域中有网边                                       | <u></u> ь.               |                                                                                                    |             |                         |                    |
|         |                                              |                          |                                                                                                    |             |                         |                    |
| 该区域的    | 安全级别(L)                                      |                          |                                                                                                    |             |                         |                    |
| 该区域的    | 安全级别(L)                                      | ·                        |                                                                                                    |             |                         |                    |
| 该区域的    | 安全级别 (L)                                     | -<br>(<br>"白完\           | 2263日21                                                                                                    | 、注音         |                         |                    |
| 该区域的    | 安全级别 (L)<br>点击<br>完 要:                       | -<br>"自定》<br>+           | 乂级别"<br>上面的                                                                                                    | ,注意<br>"受信  |                         |                    |
| 该区域的    | 安全级别 (L)<br>点击<br>定要:<br>的站                  | "自定》<br>先选中,             | 义级别"<br>上面的                                                                                                    | ,注意<br>"受信· | _<br>任                  |                    |
| - 该区域的  | 安全级别 (L)<br>点击<br>定要;<br>的站)<br>用保护(KA)      | "自定》<br>先选中<br>点"↓       | 乂级别"<br>上面的<br>ᢏ₀ŋ ᠠᠠᡳ♥                                                                                                    | ,注意<br>"受信· | 一<br>任<br>Torer) (P)    | )                  |
| 该区域的    | 安全级别 (L)<br>点击<br>定要;<br>的站)<br>用保护(K, x, x) | -<br>"自定》<br>先选中,<br>点"↓ | 义级别"<br>上面的<br>文级别C                                                                                                    | ,注意<br>"受信  | 一<br>任<br>默认级别          | )                  |
| 该区域的    | 安全级别 (L)<br>点击<br>定要;<br>的站,                 | "自定)<br>先选中,<br>点"↓      | 乂级别" 上面的 ∞0 ±mm ∞0 ±mm ∞0 ±mm ∞0 ±mm ∞0 ±mm ∞0 ±mm №0 ±mm №0 | ,注意<br>"受信  | 一任<br>默认级别<br>为默认级别     | )<br>(D)           |
| 该区域的    | 安全级别 (L)<br>点击<br>定要:<br>的站,                 | "自定)<br>先选中<br>点"→       | 火级别"<br>上面的<br>×级别℃<br>将所有[]                                                                                                    | ,注意<br>"受信  | 一<br>任<br>默认级别<br>为默认级别 | )<br>(0)<br>)] (R) |

会出现一个窗口,把其中的Activex控件和插件的设置全部改为 启用,如下图:

| ActiveX 控件自动提示<br>③ 募用<br>④ 启用<br>动标记为可安全<br>④ 算用<br>④ 自用<br>④ 自用<br>④ 自用                                       | eX) |
|----------------------------------------------------------------------------------------------------|-----|
| <ul> <li>○ 禁用</li> <li>○ 倉用</li> <li>込择启用(共5个 Active<br/>対标记为可安全</li> <li>○ 禁用</li> <li>○ 倉田</li> </ul>         | eX) |
| <ul> <li>● 倉用</li> <li>● 倉用</li> <li>● 倉用</li> </ul>                                                            |     |
| <ul> <li>○ 禁用</li> <li>● 自用</li> </ul>                                                                          | 1   |
| <ul> <li>自用</li> </ul>                                                                                          |     |
| ○ #=                                                                                                    |     |
| ● 雄不<br>对未标记为可安全执行脚本的 ActiveX 控件初始化并                                                                            | ŧŧ  |
| ◎ 禁用                                                                                                    |     |
| <ul> <li>◎ 启用</li> <li>○ 提子</li> </ul>                                                                          |     |
| ○ 12小<br>二进制和脚本行为                                                                                               |     |
| ◎ 管理员认可                                                                                                    |     |
| m                                                                                                    | ۴.  |
| 劼 Internet Explorer 之后生效                                                                                        |     |
| 义设置                                                                                                    |     |
| ): 中 (默认) 👻 (が思 中)                                                                                              | )   |
| The second second second second second second second second second second second second second second second se |     |
|                                                                                                    |     |

**文件下载设置**,开放文件下载的权限:设置为启用,如下图:

| <ul> <li>*** 下载</li> <li>**** 文件下载</li> </ul> |         |
|-----------------------------------------------|---------|
| ○ 禁用<br>◎ 自用                                  |         |
| 2 文件下载的自动提示                                   |         |
| ◎ 启用                                          |         |
| 🛃 字体下载                                        |         |
| <ul> <li>○ 禁用</li> <li>◎ 启用</li> </ul>        |         |
| 提示                                            |         |
| № 用户验证 ◎ 登录                                   | ſ       |
| ● 匿名登录                                        |         |
| •                                             | •       |
| ★重新启动 Internet Explorer                       | 之后生效    |
| 置自定义设置                                        |         |
| 證为(R): 中 (默认)                                 | ▼ 重置(2) |
|                                               |         |

#### 关闭拦截工具:

上述操作完成后,如果系统中某些功能仍不能使用,请将拦截工 具关闭再试用。比如在windows工具栏中关闭弹出窗口阻止程序的操 作,如下图:

| 工具 | (T) 帮助(H)                                                                     |                                |               |
|----|-------------------------------------------------------------------------------|--------------------------------|---------------|
|    | <b>删除浏览的历史记录(D)…</b><br>InPrivate <b>浏览(I)</b><br>诊断连接问题(C)…<br>重新打开上次浏览会话(S) | Ctrl+Shift+Del<br>Ctrl+Shift+P |               |
|    | InPrivate 筛选<br>InPrivate 筛选设置(S)                                             | Ctrl+Shift+F                   |               |
|    | 弹出窗口阻止程序(P)                                                                   | •                              | 关闭弹出窗口阻止程序(B) |
|    | SmartScreen 筛选器(T)<br>管理加载项(A)                                                | ۲                              | 弹出窗口阻止程序设置(P) |

#### 1.2用户注册、登录

在完成这些必要的准备工作后,您可以点击**IE 图标**(通 常情况下,该图标位于您的桌面上,标有Internet Explorer 字样),打开浏览器以后,有两种方式登录到系统:

第一种:在地址栏中输入本系统的 URL如下图所示:

(http://ggzyjy.weihai.cn/PSPBidder/memberLogin)

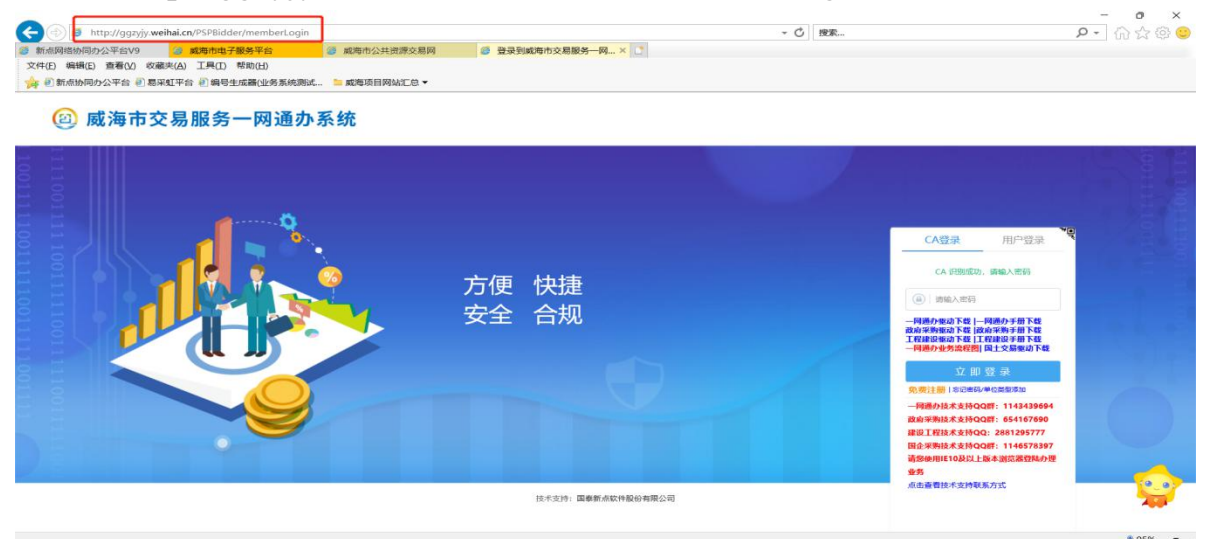

# 第二种:登录"威海市公共资源交易网"点击"交易服务一网通办"(http://ggzyjy.weihai.cn)如下图所示:

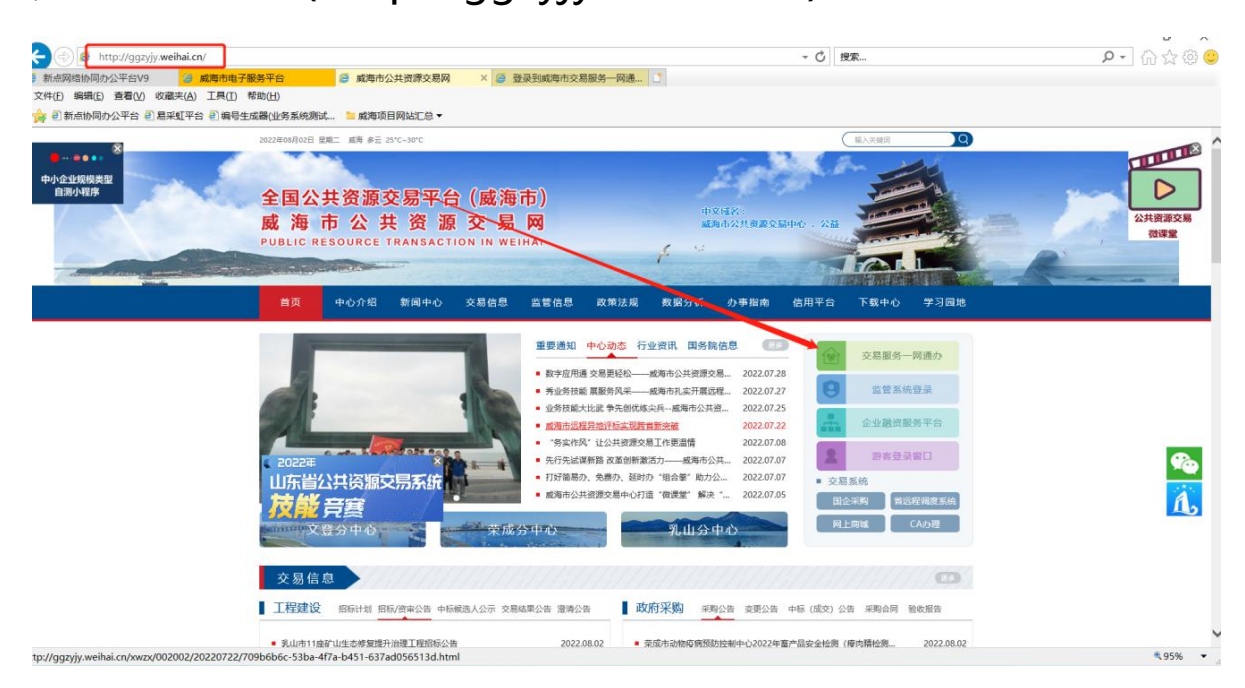

#### 用户注册

🙆 威海市交易服务一网通办系统

在交易服务一网通办系统的登陆页面点击橙色的"免费 注册"按钮进行注册,如下图所示:

|                    | CA登录 用户登录                                                                       |
|--------------------|---------------------------------------------------------------------------------|
| 方便快捷               | CA 词别规定为, 谢输入世初                                                                 |
| 安全合规               | 网络办服幼下私   网络办子新下格<br>約市港局線小下私  由市米助子新下格<br>工程設設施力率工程建设于新下格<br>网络办学家院期間 国土全部成为不格 |
|                    | 立即登录<br>20月1日日日<br>20月1日日日日日日日日日日日日日日日日日日日日日日日日日日日日日日日日日日日日                     |
|                    | - 同選办技术支持QQ群: 1143439694<br>政府采购技术支持QQ群: 654167690                              |
|                    | 國家上在150本美中40、2001年3月77<br>国金采购技术支持QQ群:1146578397<br>诸教研用E10及以上版本演员器登场办理         |
| 技术变持: 国泰斯杰敦件最份有限公司 | ▲ 点击 查 番技术 支持联系方式                                                               |

注册时需选择用户业务类型后,再完善上边基本信息, 最后输入验证码点击"立即注册"即可。

| (2)                           | 威海市交易服务一网通办系统                                                               |
|-------------------------------|-----------------------------------------------------------------------------|
| * 登录名:                        |                                                                             |
| * 密码:                         | RDT- WERKLENY-XALETILIE                                                     |
| * 職认密码:                       |                                                                             |
| * 单位名称:                       |                                                                             |
| • 单位统一社会信用代码:                 |                                                                             |
| * 申报人:                        |                                                                             |
| * 联系电话:                       |                                                                             |
| * 周○党型:                       | 2017年1日1月1日1日1日1日1日1日1日1日1日1日1日1日1日1日1日1日1日1                                |
| "拉·南亚美<br>西西伊夕纳克<br>本 Mictory | LEMDUAL (大学的学生)の知識などがありまた     Apple (1) (1) (1) (1) (1) (1) (1) (1) (1) (1) |
| * 984£09;                     | (Maine)                                                                     |
|                               | 立即注册                                                                        |

点击立即注册后则会到达下图页面,点击填写基本信息

去完善即可。

| <u></u> | 威海市交易服务一网通办系统      |  |
|---------|--------------------|--|
|         |                    |  |
| Ø       | 注册成功,请点击"填写基本信息"按钮 |  |
|         | 9.84 MPA           |  |
|         |                    |  |
|         |                    |  |
|         |                    |  |

#### 1.3企业基本信息完善

先点击"基本信息"再点击修改信息,如下图:

| 🙆 威海市                                                                                                    | 交易服务一网通办                                                         | <b>系统</b> 投标人 50%1 100-000 100 100 100 100 100 100 100 10                    | <ul> <li></li></ul>                               |
|----------------------------------------------------------------------------------------------------|------------------------------------------------------------------|------------------------------------------------------------------------------|---------------------------------------------------|
| 💬 🔅 📇 2022年10月                                                                                                    | 25日 15時39分37秒                                                    |                                                                              |                                                   |
| 投标人信息管理                                                                                                    | 8888 87885 - <b>网</b> ij                                         | <b>办手册下载</b>                                                                 | <b>A</b> (3)                                      |
| ○ 基本信息<br>○ 所号信息<br>○ ○ ○○○○○○○○○○○○○○○○○○○○○○○○○○○○○○○○○                                                                                                    | 系统操作技术、结联系电话: 400<br>0631-5228278                                | 9990000,按标人、甲方(器标人、采购人)和自然人的企业基本信息不需要人工核验,提交之后自动通过。含有代理机构业务的企业基本信息和人员信息需要交易中 | 心核验,核验联系电话:                                       |
| <ul> <li>业业内担</li> <li>安全生产许可证</li> </ul>                                                                                                    | 基本情况                                                             |                                                                              | · ******                                          |
| <ul> <li>民主人名</li> <li>人民主法师</li> <li>全立立境</li> <li>全立立境</li> <li>全立立境</li> <li>全立立境</li> <li>人民民來信号</li> <li>人民民來信号</li> <li>月小信告元支</li> <li>伊女帝長</li> <li>訳立人見服時</li> </ul> | 企业成为<br>企业文式<br>企业文式<br>统一社会选择代码<br>统同时代码运业式代表<br>并完全选出<br>并完全运动 | Re11<br>91136Q460721873年                                                     | 法人信息<br>重业外限<br>联系人信息<br>企业交美人信息<br>举位简介-<br>输证历史 |
|                                                                                                    | 中4期18:                                                           |                                                                              |                                                   |
|                                                                                                    | 企业详细地址:                                                          |                                                                              |                                                   |
|                                                                                                    | 企业电话:                                                            | 國民總濟行业分类:                                                                    |                                                   |
|                                                                                                    | 国税登记证编号:                                                         | 地校验已证明号:                                                                     |                                                   |
|                                                                                                    | 图别/劝运:                                                           | 法册地区:                                                                        |                                                   |

2、进入下图页面后,填写企业的基本信息,红色星号 项为必填项;

| )威海市交易服务-                 | 一网通办系统               | 投标人                                                                                                    |                   |                     | 1077<br>5989<br>1917 | -1 現是 小橋。<br> 今篇深設行設約尚早<br> 昭清中武四尚版- | 😭 🛄              | 平台切换 为      |
|---------------------------|----------------------|----------------------------------------------------------------------------------------------------|-------------------|---------------------|----------------------|--------------------------------------|------------------|-------------|
| 🔆 🤷 2022年10月25日 15时41分13秒 |                      |                                                                                                    |                   |                     |                      |                                      |                  |             |
| 标人信息管理 同世世的一主体界           | 电子件管理 修改保存 下一步       | 一网通办手册下载                                                                                                    |                   |                     |                      |                                      |                  | <b>H</b> [2 |
| I+信息 系统操作技术支持             | 联系电话: 4009980000; 投标 | 人、甲方(招标人、采购人)和自然人                                                                                               | 的企业基本信息不需要人工核验,   | 提交之后自动通过。含有代理机构业务的企 | 业基本信息和人员信息需要交易中心     | <b>核验,核验联</b> 界                      | 电话: 0631-5228278 |             |
| 2988 2                    | 基本情况                 |                                                                                                    |                   |                     |                      |                                      |                  |             |
| (全生)》许可证                  |                      |                                                                                                    |                   |                     |                      |                                      | o Hatter         |             |
| 四人四                       | <b>企业名称</b> : •      | Bbb123                                                                                                    |                   |                     |                      |                                      | and the second   |             |
| 見职业资格                     | 企业英文高称:              |                                                                                                    |                   |                     |                      |                                      | 法人信息             |             |
| 22200<br>1/7722/078       | 0.0000               |                                                                                                    |                   |                     |                      |                                      | 营业的用             |             |
| 兴获文值服                     | 11110-0              |                                                                                                    |                   |                     |                      |                                      | 联系人信息            |             |
| 户信息历史                     | 统一社会信用代码:*           | 91130424500721875R                                                                                              |                   | 油人机构类图: *           |                      | •                                    | 企业负责人信息          |             |
| 改变的                       | 信用代码证发证机关: •         | (                                                                                                    |                   | RAHGREESEBAR: • m   | н п                  |                                      | 单位简介             |             |
|                           |                      |                                                                                                    |                   | BOURSHELSON.        | 唐编写2099-12-31        |                                      |                  |             |
|                           | 举位类型:                |                                                                                                    |                   |                     |                      |                                      |                  |             |
|                           |                      | at estimation of the second second second second second second second second second second second second second |                   |                     |                      |                                      |                  |             |
|                           | 0.0.0.0.0.0.0.       | TRICE TRACERON TREESE TR                                                                                        | ees □ stee □ stee | 是百分资企业: ●○ 吉 ○ 是    |                      |                                      |                  |             |
|                           |                      | C BREACH C SHARE                                                                                                |                   |                     |                      |                                      |                  |             |
|                           | (P0Rb)               |                                                                                                    |                   |                     |                      |                                      |                  |             |
|                           |                      |                                                                                                    |                   |                     |                      |                                      |                  |             |
|                           | S-Statest:           | L                                                                                                    |                   |                     |                      |                                      |                  |             |
|                           | 企业电话: •              |                                                                                                    |                   | 國民經济行业分类            |                      |                                      |                  |             |
|                           | 图积管记证编号:             |                                                                                                    |                   | 地积量记证算号:            |                      |                                      |                  |             |
|                           | #8/#S                |                                                                                                    |                   | 注册地区: *             |                      |                                      |                  |             |
|                           |                      |                                                                                                    |                   |                     |                      |                                      |                  |             |

1、点击上图中的"电子件管理"按钮,上传企业的电子证件,如下图,点击下图中的电子件按钮选择文件后进行上传(红色\*号为必填项),上传完成后点击右上角x号关闭当前页面即可。

| 回威                                                           | 电子 | 件列表              |             |          | ×                                  | <ul><li>€)</li><li></li></ul> |
|--------------------------------------------------------------|----|------------------|-------------|----------|------------------------------------|-------------------------------|
| 0 000                                                        | 序  | 电子件名称            | 电子件列表(点击重要) | 管理(点击查看) | 30afi                              | 平台切换 关闭                       |
| <ul> <li></li></ul>                                          | 1  | 诚德承谓书(*)         | 茏           | 电子件管理    | 減信录语书扫描件 機板下盤                      | <b>#</b> E                    |
| <ul> <li>〇 基本信息</li> <li>〇 新号信息</li> </ul>                   | 2  | 企业营业执照(*)        | ž           | 电子件管理    | 企业营业执际正本或副本扫描件                     |                               |
| <ul> <li><u>企业资质</u></li> <li>受生生产计可</li> </ul>              | 3  | 基本帐户开户许可证(*)     | Æ           | 电子件管理    | 基本帐户开户许可证                          | Î                             |
| <ul> <li>副 原业人员</li> <li>局 人员职业资格</li> <li>由 企业业特</li> </ul> | 4  | 非份证规印件(*)        | π.          | 电子件管理    | 法人身份证据的件(加篇公室)、代理人身份证据的件(加篇<br>公型) |                               |
| 企业获奖信息 人员获奖信息                                                | 5  | 法人授权委托书          | Æ           | 电子件管理    | 法人级权威托书原件扫描件 假版下载                  |                               |
| <ul> <li>〇 用户信息历史</li> <li>〇 修改密码</li> </ul>                 | 6  | 企业资质证书           | π.          | 电子件管理    | 企业资质电子件                            |                               |
| 即並人長期除                                                       | 7  | 安全生产许可证          | Æ           | 电子件管理    | 仅参与建设工程项目的企业按案上传                   |                               |
|                                                              | 8  | 企业公職             | π           | 电子件管理    | 仅参与建设工程项目的企业按照上传                   |                               |
|                                                              | 9  | 法定代表人章           | *           | 电子件管理    | 仅参与建设工程项目的企业按索上传                   |                               |
|                                                              | 10 | 中小企业声明商          | Æ           | 电子件管理    | 仅参与建设工程项目的企业按索上传                   |                               |
|                                                              |    |                  |             |          |                                    |                               |
|                                                              | 10 | •   H 4 1 /2 • H |             |          | 每页 10 条, 共 17 条                    | ~                             |

4、企业基本信息和电子证件上传完成后,点击"下一步"按钮,进入信息提交页面,最后点击"提交信息"按钮 完成信息的提交和保存。

| ⑧ 威海市                                                      | 交易服务一网通办系                                                                                                    | 统 投标人                                               | 5071<br>50075<br>811075                                                                         | R#1/141.<br>MICEO 1825/0789.    |
|------------------------------------------------------------|----------------------------------------------------------------------------------------------------|-----------------------------------------------------|-------------------------------------------------------------------------------------------------|---------------------------------|
| 🗢 🚯 🍰 2022年10月.                                            | 25日 158548分2210                                                                                                    | anna - Avarra :                                     |                                                                                                 |                                 |
| 投标人信息管理                                                    | 同步看统一主体库 电子件管理 使改变                                                                                                    | # 下+# 网通办手册下载                                       |                                                                                                 | <b>A</b>                        |
| ● 基本信息                                                     | 系统操作技术支持联系电话:4009980                                                                                                    | 000; 投标人、中午 (招标人、采购人)和自然人的企业基本信息不;                  | 需要人工核验,提交之后自动通过。含有代理机构业务的企业基本信息和人员信息                                                            | 需要交易中心核验,核验联系电话: 0631-5228278   |
| 11 <u>企业</u> 预测                                            | 基本情况                                                                                                    |                                                     |                                                                                                 | <ul> <li>基本情况</li> </ul>        |
| <ul> <li>安全生产许可证</li> <li>即业人员</li> </ul>                  | 企业名称:                                                                                                    | • 周辺123                                             |                                                                                                 | 法人信息                            |
| 人员职业资格                                                     | 企业英文名称:                                                                                                    |                                                     |                                                                                                 | 营业执照                            |
| <ul> <li>企业保護</li> <li>企业研究信息</li> </ul>                   | 企业情称                                                                                                    |                                                     |                                                                                                 | 联系人信息                           |
| 人员获奖信息                                                     | 统一社会信用代码。                                                                                                    |                                                     | 28.4.45.00098.                                                                                  | 企业负责人信息                         |
| <ul> <li>第一副部の定</li> <li>第次電研</li> </ul>                   | 他用代码还按证机来:                                                                                                    |                                                     |                                                                                                 | 庫位備介                            |
| 總國法人应則 📋                                                   | BP OF OPPLACE VICE                                                                                                    |                                                     |                                                                                                 |                                 |
|                                                            |                                                                                                    |                                                     | et/UB/III/WeiketLutit, Mitkelscotte (2-5)                                                       |                                 |
|                                                            | 神(日央型)                                                                                                    |                                                     |                                                                                                 |                                 |
|                                                            |                                                                                                    | RASE                                                |                                                                                                 |                                 |
|                                                            | 企业业务类型:                                                                                                    | · MILEY   MH-200400   SHEEY   NOREY   SHEEY   ARKEY | 暴田外田企业: • 〇 香 〇 ·                                                                               |                                 |
|                                                            | A-201764                                                                                                    | C BEOLANDERER C SCHWARD                             |                                                                                                 |                                 |
|                                                            | 12-12/4121                                                                                                    |                                                     |                                                                                                 |                                 |
|                                                            | 企业详细地:                                                                                                    |                                                     |                                                                                                 |                                 |
|                                                            | 企业电话:                                                                                                    | •                                                   | 国际起源行业分类                                                                                        |                                 |
|                                                            | 国税登记正编号:                                                                                                    |                                                     | 地积盐已运输号:                                                                                        |                                 |
|                                                            | 1881/182                                                                                                    | · · · · · · · · · · · · · · · · · · ·               | 注册地区:                                                                                           |                                 |
|                                                            |                                                                                                    |                                                     |                                                                                                 |                                 |
| @ 威海市                                                      | 交易服务一网通办系                                                                                                    | 统投标人                                                |                                                                                                 | 👩 🚺 🔂 🙆                         |
| 🗢 🔅 🍰 2022年10月.                                            | 25日 158 <del>150/3</del> 4389                                                                                                    | 2016-5 . XX223: 1                                   |                                                                                                 | · 員员 千智切侯 天和                    |
| 投标人信息管理                                                    | # 改 扫描体管理 提交信息 ————————————————————————————————————                                                                                                    | 通办手册下载                                              |                                                                                                 | <b>北</b> 品 区                    |
| ◎ 基本信息                                                     | 系统操作技术支持联系电话: 409980                                                                                                    | 000; 投标人、甲方(招标人、采购人)和自然人的企业基本信息不                    | 需要人工核验,提交之后自动通过。含有代理机构业务的企业基本信息和人员信息                                                            | · 需要交易中心核验,核验联系电话: 0631-5228278 |
| <ul> <li>1 熱号信息(CANNE)</li> <li>1 企业務例</li> </ul>          | 基本情况                                                                                                    |                                                     |                                                                                                 | <ul> <li>基本情况</li> </ul>        |
| 要全生产许可证<br>即此以此上最                                          | POSR:                                                                                                    | ac. 2015.001                                        |                                                                                                 | 法人信息                            |
| □ 人员资格证书                                                   | AUE-178.                                                                                                    |                                                     |                                                                                                 | 营业执照                            |
| <ul> <li>(1) (1) (1) (1) (1) (1) (1) (1) (1) (1)</li></ul> | E MAX 600-                                                                                                    | Juniters .                                          |                                                                                                 | 联系人信息                           |
| □ 人员获奖信息                                                   | 32 M/0049-1                                                                                                    | RBD163                                              |                                                                                                 | 企业负责人信息                         |
| <ul> <li>傳改密码</li> <li>創 职业人员删除</li> </ul>                 | 第一打击日间10月:                                                                                                    | 911304066155716949                                  | 78.X.800398881: 04124910                                                                        | 单位简介                            |
|                                                            | 信用代码记发证机关;                                                                                                    | 信用代码证据证明关                                           | 信用代码运发运日期: 2021-03-28 到 2022-07-22                                                              | 验证历史                            |
|                                                            | 单位出型:                                                                                                    | STR (1997)                                          |                                                                                                 |                                 |
|                                                            | 企业业务英型:                                                                                                    | 第工企业発売企业                                            | 墨高外街企业:                                                                                         |                                 |
|                                                            |                                                                                                    | Resa                                                |                                                                                                 |                                 |
|                                                            | 12-12/Rtf2:                                                                                                    | www.www.com2                                        |                                                                                                 |                                 |
|                                                            |                                                                                                    |                                                     |                                                                                                 |                                 |
|                                                            | 企业并相继续:                                                                                                    | 升级小厦                                                |                                                                                                 |                                 |
|                                                            | 企业中期地址:<br>企业中期法:                                                                                                    | 升运力量<br>0586-5944785                                | 国民政济行业分开:农、林、牧、渔业农业谷物种植                                                                         |                                 |
|                                                            | 1998年10日<br>1999年<br>1999年<br>1999<br>1997<br>1997 | 外运小室<br>0586-5944785<br>11111                       | 国同部所行业分类: 农、林、牧、渔业农业-杂物种植<br>地质把设证编号: 2222                                                      |                                 |
|                                                            | 企业中期地址<br>企业中域:<br>周校建造造成编号<br>国務(2015/15)                                                                                                    | 카운/編<br>0586-5947785<br>11111<br>中國                 | 国际起ກ行品分钟: 花、林、秋、浩会学会-动物种植<br>地校园会运用号: 2222<br>记录和45: 山本市 河南中 中級区                                |                                 |
|                                                            | 全山中平市市<br>全国市<br>二日中市<br>二日中市<br>二日中市<br>二日中市<br>二日中市<br>二日中市<br>二日中市<br>二日<br>二日<br>二日<br>二日<br>二日<br>二日<br>二日<br>二<br>二<br>二<br>二<br>二<br>二<br>二<br>二<br>二                                                                                                    | 965年<br>0596-5944785<br>11111<br>中間<br>裏新行や52272    | III回起所行这分钟。 花, 林, 使, 唐山, 夜山, 谷杨钟娟<br>杨熙殷已还是吗? 2222<br>注册报忆: 山东岩, 所称寺内编校<br>开州帝驾兵建筑句11 (22460111 |                                 |

提交后信息自动验证通过,显示验证通过后刷新一下网

## 页再点击平台切换即可。

| 🙆 威海市                                          | 交易服务一网通办系统                                                                                                    | 统 投标人<br>26643. 欢迎您!    |                           |                          |                              |
|------------------------------------------------|----------------------------------------------------------------------------------------------------|-------------------------|---------------------------|--------------------------|------------------------------|
| 🗢 🔅 📇 2022年10月                                 | 25日 15时53分4319                                                                                                    |                         |                           |                          |                              |
| 投标人信息管理                                        | #868 电子件量表 一网通办手                                                                                                    | 册下载                     |                           |                          | <b>其</b> 品因                  |
| ● 基本信息                                         | 系统操作技术支持联系电话: 40099800                                                                                                    | 000; 投标人、甲方 (招标人、采购人) 和 | 自然人的企业基本信息不需要人工核验,提交之后自动通 | 的主,合有代表机构业务的企业基本信息和人员信息需 | 要交易中心核验,核验到实电话: 0631-5228278 |
| <ul> <li>(CARRAL)</li> <li>企业新商</li> </ul>     | 基本情况                                                                                                    |                         |                           | Pit Com                  | <ul> <li>基本情况</li> </ul>     |
| 会全生产许可证                                        | 企业名称:                                                                                                    | 课版用投标单位3                |                           |                          | 法人信息                         |
| □ 人员资格证书                                       | 企业英文名称:                                                                                                    | yingwen                 |                           |                          | 营业执照                         |
| <ul> <li>空気を見ていた。</li> <li>空気を見ていた。</li> </ul> | 企业期待:                                                                                                    | 潮試123                   |                           |                          | 联系人信息                        |
| 人员获奖信息                                         | 统一社会依用代码:                                                                                                    | 911304066155716949      | 18人机2000年1                | -<br>春秋美校                | 企业负责人信息                      |
| <ul> <li>時以後期</li> <li>時以後期</li> </ul>         | ANTICAL STREET, STREET, STREET | demonstration of the    | 4670-411-111              | 1011 02 38 BL 2012 07 33 | 单位简介                         |
|                                                | BALL OF ALL OF A | Buildingerick           | PRALIC PROVIDE TOWN       | 202100726 3) 20220722    | 验证历史                         |
|                                                | ₩Q\$\$型:                                                                                                    | 212                     |                           |                          |                              |
|                                                | 企业业务英国:                                                                                                    | 施工企业,预买企业               | 量百外资企业:                   | *                        |                              |
|                                                |                                                                                                    | 联合活动                    |                           |                          |                              |
|                                                | 19-19-1942 :                                                                                                    | www.www.com2            |                           |                          |                              |
|                                                | 企业详细地址:                                                                                                    | 外级小厦                    |                           |                          |                              |
|                                                | 企业电话:                                                                                                    | 0586-5944785            | III 网络济行业分类:              | 农、林、牧、渔业农业运输种植           |                              |
|                                                | 国税登记证编号:                                                                                                    | nm                      | 地积登记证编号:                  | 2222                     |                              |
|                                                | 国治1/地区:                                                                                                    | 中国                      | 注册地区:                     | 山东南市市地区                  |                              |
|                                                | 开户银行:                                                                                                    | 基本开户行2212               | 开户账号(基本账号):               | 123456111                |                              |
|                                                | 基本市営売の内広:<br>首页 基本信息 = x                                                                                                    | 基本存载张户户名                | 湖南行母:                     | 111222333                | ~                            |

#### 1.4 自然人基本信息完善

#### 1.自然人注册

进入到一网通办系统登陆页面后点击"免费注册"按钮。 如下图所示:

| 0 | 威海市交易 | 品服冬—    | 网通办 | 系统 |
|---|-------|---------|-----|----|
| 9 | 风海中又名 | 끼까지 거 ㅡ | め通り | 不知 |

|                   | CA登录 用户登录                                                                                |
|-------------------|------------------------------------------------------------------------------------------|
|                   | CA 近别成功,请输入密码                                                                            |
| 万便、快捷             | <ul> <li>         ·</li></ul>                                                            |
| 安全合规              | 一网通办驱动下路  一网通办手前下码<br>政府采购宽功下路   政府采购手册下码<br>工程建设运动下路   工程建设运动下路<br>一网通办业系统控制   国土交易运动下路 |
|                   | 立即登录                                                                                     |
|                   | 免费注册 お记案码/单位类型该加                                                                         |
|                   | — 网通办技术支持QQ群: 1143439694                                                                 |
|                   | 政府采购技术支持QQ群: 654167690                                                                   |
|                   | 建设工程技术支持QQ: 2881295777                                                                   |
|                   | 開設:米明設本支持QQEF: 1146578397<br>は60(た時)目103511-155(ま)(2019)開始にた)開                           |
| 技术支持:国家新游软件服份有限公司 | 1920年7月11、1920年4月18日18月2日1日<br>业务<br>点击重看技术支持联系方式<br>和回题通信发用因子                           |

进入免费注册页面后,先去勾选用户类型"自然人", 然后再完善上述信息,输入验证码点击"立即注册"后点击 "填写基本信息"即可。

| * 登录名:<br>* 密約:<br>* 職从忠弱:<br>* 職从忠弱:<br>* 申報人:<br>* 申報人:<br>* 取承地语:<br>                                                                                                    |                                                                                                    |
|----------------------------------------------------------------------------------------------------|----------------------------------------------------------------------------------------------------|
| <ul> <li>・ 職込告報:</li> <li>・ 申報人:</li> <li>・ 取得知道:</li> <li>・ 取得知道:</li> <li>・ 用<sup>11</sup>、用用式会報人共和日期 # 800</li> <li>・ 用<sup>11</sup>、用用式会報人共和日期 # 800</li> <li>・ 用<sup>11</sup>、現現 * 200</li> <li>・ 用用式 * 用 * 200</li> <li>・ 用用式 * 用 * 200</li> <li>・ 用 * 200</li> <li>・ 日本</li> </ul> |                                                                                                    |
| * 申报人:<br>* 既承结话:<br>                                                                                                    |                                                                                                    |
| <ul> <li>* 販売由活:</li> <li>* 販売自定:</li> <li>* 用户実際:</li> <li>□保治企业協工/活躍/沿け企业, 今成時, 土地営买企业, 产収算完企业)</li> </ul>                                                                                                    |                                                                                                    |
| * 用户类型: □股份企业(施工/监理/设计企业, 供应商, 土地竞买企业, 产权竞买企业)                                                                                                    |                                                                                                    |
|                                                                                                    |                                                                                                    |
|                                                                                                    |                                                                                                    |
| 《正》、國家的人口水人是對學習及除國會會局其本。<br>"正"、國家局國國家的問題。<br>若國國家各種自己就認知識最分割或可以其中國家。全部將發展以成为可提行[平台切錄]                                                                                                    |                                                                                                    |
| • 验证码: 【1.3.5.7】                                                                                                    |                                                                                                    |
| 立即注册                                                                                                    |                                                                                                    |
| 技术支持QQ群: 1143439694; 技术支持联系方式: 4009980000                                                                                                    |                                                                                                    |
|                                                                                                    | Damanguan Cat. ward. at Barrows     Damanguan Cat. ward. at Barrows     Damanguan Cat. ward. at Barrows     Damanguan Cat. ward. at Barrows     Damanguan Cat. ward. at Barrows     The State State State State State     Damanguan Cat. ward. at Barrows     Damanguan Cat. ward. at Barrows     Damanguan Cat. ward. at Barrows     Damanguan Cat. ward. at Barrows     Damanguan Cat. ward. at Barrows     Damanguan Cat. ward. at Barrows     Damanguan Cat. ward. at Barrows     Damanguan Cat. ward. at Barrows     Damanguan Cat.     Damanguan Cat.     Damanguan Cat |

| (2) | 威海市交易服务一网通办系统                              |  |
|-----|--------------------------------------------|--|
| •   | 注册成功,请点击"填写基本信息"按钮<br><sup>编7938本885</sup> |  |
|     |                                            |  |

#### 2、自然人基本信息完善

进入系统后点击"基本信息"再点击"修改信息"去完善善自然人的基本信息。

| 😰 威海市交易服务一网通办                                              | 系统投标人     |             | 🍲    | <ul> <li>         首页 平台切換 关闭     </li> </ul> |
|------------------------------------------------------------|-----------|-------------|------|----------------------------------------------|
| 💬 🔅 🏰 2022年12月09日 10时45分01秒                                |           |             |      |                                              |
| 自然人信息管理 #改使 电子件查察                                          |           |             |      |                                              |
| <ul> <li>■ 基本信息</li> <li>● 新号信息</li> <li>■ 基本情况</li> </ul> |           |             |      | • 基本情况                                       |
| 自然人的说:李明                                                   | 四側成       |             |      | 自然人简介                                        |
| 身份证号:                                                      |           | 身份证件失效日期:   |      | 验证历史                                         |
| 开户银行:                                                      |           | 开户账号(基本账号): |      |                                              |
| 联系电话:                                                      |           | 創政编码:       |      |                                              |
| 详细地址:                                                      |           | 注册地区:       |      |                                              |
| 产权交易办理地点:                                                  |           | 国土交易力理地点:   |      |                                              |
| 自然人简介                                                      |           |             | 0    |                                              |
| 自然人简介:                                                     |           |             |      |                                              |
| 验证历史                                                       |           |             | 0    |                                              |
| 少療の理人员                                                     | 收到时间 处理时间 |             | 处理意见 |                                              |
|                                                            |           |             |      |                                              |

进入"修改信息"页面后填写基本信息即可,基本信息 填写完毕后点击"电子件管理"按钮。

(注:红色\*为必填项)

| 🙆 威海市3                                 | 这易服务一网通办系统           | 投标人 |   |                    |   |   |
|----------------------------------------|----------------------|-----|---|--------------------|---|---|
| 👳 🔅 🚵 2022年12月0                        | 9日 10时46分11秒         |     |   |                    |   |   |
| 自然人信息管理                                | 电子件管理 修改保存 下一步       |     |   |                    |   |   |
| <ul> <li>基本信息</li> <li>新号信息</li> </ul> | 基本情况                 |     |   |                    | G | 5 |
|                                        | 自然人名杜 • 2四期成         |     |   |                    |   |   |
|                                        | - <del>唐</del> 份证书:★ |     |   | 身份证件失效日期: *        |   |   |
|                                        | 开户银行: *              |     |   | 开户账号(基本账号): *      |   |   |
|                                        | 职系电话: •              |     |   | <b>前</b> 和2011年6月: |   |   |
|                                        | 详细地址:                |     |   | 注册地区: *            |   |   |
|                                        | 产权交易办理地点: •          |     | • | 国土交易办理地点: *        | • |   |
|                                        | 自然人简介                |     |   |                    | G | ) |
|                                        | 自然人随介:               |     |   |                    |   |   |
|                                        |                      |     |   |                    |   |   |
|                                        |                      |     |   |                    |   |   |
|                                        |                      |     |   |                    |   |   |
|                                        |                      |     |   |                    |   |   |
|                                        |                      |     |   |                    |   |   |

进入电子件管理页面后点击后边的"电子件管理"按钮 即可上传电子件。必填项上传完毕后点击右上角X号关闭该 页面即可。

| 电7 | 件列表           |             |             | ×         |
|----|---------------|-------------|-------------|-----------|
| 序  | 电子件名称         | 电子件列表(点击查看) | 管理(点击查看) 说明 | 1         |
| 1  | 自然人滅信承诺书(*)   | 无           | 电子件管理       | 1         |
| 2  | 自然人身份证(*)     | 无           | 电子件管理       |           |
|    |               |             |             | /         |
| 10 | - H 4 1/1 - H |             | 8           | 8页10条,共2条 |

退出电子件管理页面后点击"下一步"再点击"提交信息"后会自动验证通过,后点击"平台切换"切换平台即可。

| 200 200 200 200 200                                                                                                    | 交易服务一网通                                                                                                    | 的系统                                                                                                    | 投标人<br>李EIMit, 欢迎想!          |                                                         |                                                          | 9         | 前页 平台切稿                                                                                                    |
|----------------------------------------------------------------------------------------------------|----------------------------------------------------------------------------------------------------|----------------------------------------------------------------------------------------------------|------------------------------|---------------------------------------------------------|----------------------------------------------------------|-----------|----------------------------------------------------------------------------------------------------|
| ○ 2022年12月0<br>然人信息管理                                                                                                    | 9E 10H50;9459                                                                                                    | -                                                                                                    |                              |                                                         |                                                          |           |                                                                                                    |
| 成八1643 <u>高地</u><br>体信息                                                                                                    | ALTINE BOXED F-                                                                                                    |                                                                                                    |                              |                                                         |                                                          |           |                                                                                                    |
| 传信息                                                                                                    | 基本情况                                                                                                    |                                                                                                    |                              |                                                         |                                                          |           |                                                                                                    |
|                                                                                                    | R                                                                                                    | 1然人名称: 李四周试                                                                                                    |                              |                                                         |                                                          |           |                                                                                                    |
|                                                                                                    |                                                                                                    | 9026: •                                                                                                    |                              |                                                         | 身份证件失效日期: *                                              |           |                                                                                                    |
|                                                                                                    |                                                                                                    | 开户银行: *                                                                                                    | ×                            |                                                         | 开户账号(基本账号): *                                            |           |                                                                                                    |
|                                                                                                    |                                                                                                    | 联系电话: *                                                                                                    |                              |                                                         | 80201835 :                                               |           |                                                                                                    |
|                                                                                                    |                                                                                                    | STABIBIL:                                                                                                    | N                            |                                                         | 注册:1833: *                                               |           |                                                                                                    |
|                                                                                                    | 产权交易                                                                                                    | 1の運動点: *                                                                                                    |                              | -                                                       | 国土交易办理地点: *                                              |           |                                                                                                    |
|                                                                                                    | 自然人简介                                                                                                    |                                                                                                    |                              |                                                         |                                                          |           |                                                                                                    |
|                                                                                                    |                                                                                                    | antimo.                                                                                                    |                              |                                                         |                                                          |           |                                                                                                    |
|                                                                                                    |                                                                                                    |                                                                                                    |                              |                                                         |                                                          |           |                                                                                                    |
| 國海市3                                                                                                    | <sup>■東</sup> ■新<br>●東<br>●東<br>●東<br>●東<br>●<br>●<br>●<br>●<br>●<br>●<br>●<br>●<br>●<br>●<br>●<br>●<br>●                                                                                                    | 动系统                                                                                                    | 投标人                          |                                                         |                                                          | <b>1</b>  |                                                                                                    |
| <ul> <li>1200 7-9 113 2</li> <li>2022年12月0</li> </ul>                                                                                                    | 9E 10H55分0989                                                                                                    | .73.73.776                                                                                                    | 测试自然人,欢迎您!                   |                                                         |                                                          | *         | 首页 平台切换 关键                                                                                                    |
| 然人信息管理                                                                                                    | 修 改 扫描件管理 提交信息                                                                                                    |                                                                                                    |                              |                                                         |                                                          |           |                                                                                                    |
| 体信息                                                                                                    | 其木佳况                                                                                                    |                                                                                                    |                              |                                                         |                                                          | 0         | 基本情况                                                                                                    |
| ·6信息                                                                                                    | aerer18/76                                                                                                    |                                                                                                    |                              |                                                         |                                                          |           | 自然人简介                                                                                                    |
|                                                                                                    | 自然人名称                                                                                                    | J: 例试自然                                                                                                    |                              |                                                         |                                                          |           | BALT DOM:                                                                                                    |
|                                                                                                    | 身份证号                                                                                                    | \$: 110101199003 7175                                                                                                    | 1                            | 身份证件失效日期:                                               | 2020-12-23                                               |           | 驱证力史                                                                                                    |
|                                                                                                    | 开户银行                                                                                                    | ī: 例试银行                                                                                                    |                              | 开户账号(基本账号):                                             | 494600631997075289                                       |           |                                                                                                    |
|                                                                                                    | Berrine of                                                                                                    | €· 18877776666                                                                                                    | N .                          | 4725-0877                                               |                                                          |           |                                                                                                    |
|                                                                                                    | 联系电话                                                                                                    | . 100////6666                                                                                                    |                              | 图145599643:                                             |                                                          |           |                                                                                                    |
|                                                                                                    | 详细地址                                                                                                    | 8                                                                                                    |                              | 注册地区:                                                   | 北京市·市鑛区·东城区                                              |           |                                                                                                    |
|                                                                                                    | 产权交易办理地点                                                                                                    | 1: 文登分中心                                                                                                    |                              | 国土交易办理地点:                                               | 文登分中心                                                    |           |                                                                                                    |
|                                                                                                    | 白健主体人                                                                                                    |                                                                                                    |                              |                                                         |                                                          |           |                                                                                                    |
|                                                                                                    | 日然入间77                                                                                                    |                                                                                                    |                              |                                                         |                                                          |           |                                                                                                    |
|                                                                                                    | 自然人简介                                                                                                    | h:                                                                                                    |                              |                                                         |                                                          |           |                                                                                                    |
|                                                                                                    |                                                                                                    |                                                                                                    |                              |                                                         |                                                          |           |                                                                                                    |
|                                                                                                    | 验证历史                                                                                                    |                                                                                                    |                              |                                                         |                                                          | 0         |                                                                                                    |
|                                                                                                    | 步骤 办理人员                                                                                                    | 收到时间                                                                                                    | 处理时间                         |                                                         | 处理意见                                                     |           |                                                                                                    |
|                                                                                                    | 诚信库提交 测试自然人                                                                                                    | 2020-12-14 17:47                                                                                                    | 7 2020-12-14 17:47 请核查       |                                                         |                                                          |           |                                                                                                    |
|                                                                                                    |                                                                                                    |                                                                                                    |                              |                                                         |                                                          |           |                                                                                                    |
|                                                                                                    | 送信库提交 別試自然人<br>首页 基本信息 ロメ                                                                                                    | 2021-05-20 13:52                                                                                                    | 2021-05-20 13:52 遺核育         |                                                         |                                                          |           |                                                                                                    |
|                                                                                                    |                                                                                                    |                                                                                                    |                              |                                                         |                                                          |           |                                                                                                    |
| ) 威海市3                                                                                                    | た<br>易服务一网通<br><sup>9日 10875693369</sup><br><sup>#3.66年 电子件振驾</sup>                                                                                                    | i办系统                                                                                                    | 投标人<br>测试自然人,欢迎您!            |                                                         |                                                          |           | ▲ ○ ○ ○ ○ ○ ○ ○ ○ ○ ○ ○ ○ ○ ○ ○ ○ ○ ○ ○                                                                                                    |
| ) <b>威海市3</b><br>森 🏩 2022年12月0<br>然人信息管理<br>本属是                                                                                                    | <b>さ易服务一网通</b><br>9日 10#56933#9<br>#素信思 电子特度著                                                                                                    | <b>İ办系统</b>                                                                                                    | 投标人<br>Milliate 85人,2028:    |                                                         | Fille                                                    |           | ▲ 100 (100 (100 (100 (100 (100 (100 (100                                                                                                    |
| <b>威海市3</b><br>建 2022年12月0<br>然人信息管理<br>本信息<br>5倍息                                                                                                    | <b>さ易服务一网通</b><br>9日 10#5509330<br>#82@8 単子弁査8<br>基本情況                                                                                                    | 协系统                                                                                                    | 投标人<br>Mittelditik人,对它们!     | T                                                       |                                                          | <b>않</b>  | <ul> <li>         ・</li> <li>         ・</li></ul>                                                                                                    |
|                                                                                                    | <b>た易服务一网通</b><br>9日 109569330<br>「「な&型」 単子件者名<br>基本情況<br>自然人名称                                                                                                    | <b>か系统</b><br>15 新は自然人                                                                                                    | 投标人<br>Mint AIX人, 7288!      | Ţ                                                       | 众证通过                                                     | <b>:</b>  | <ul> <li>第1初後</li> <li>第1初後</li> <li>第1初後</li> <li>第1</li> <li>第1</li> <li>第2</li> <li>第3</li> <li>第3</li> <li>第4</li> <li>第5</li> <li>第5</li> <li>10</li> <li>11</li> <li>11</li> <li>12</li> <li>12</li> <li>12</li> <li>12</li> <li>12</li></ul>                                                                                                    |
| <b>威海市3 威海市3</b> 2022年12月0     302名年12月0     302名年12月0     40名名音理     末庭皇     考症皇                                                                                                    | <b>文易服务一网通</b><br>9日 109569389<br>9日 709569389<br>9日 709569389<br>9日 709569389<br>9日 709569<br>9日 70956<br>9日 70956<br>9日 70956<br>9日 70956<br>9日 70956<br>9日 70956<br>9日 70956<br>9日 70956<br>9日 70956<br>9日 70956<br>9日 70956<br>91 70956<br>91 70056<br>91 70056<br>91 70056<br>9 | <b>か系统</b><br><sup>12</sup> 第岐自然人<br>12 11010119900307175                                                                                                    | 投标人<br>Minit fatilit人,xx2811 | 最份证件未效日期:                                               | 应证通过<br>2020-12-23                                       | <b>;</b>  | 前の     小切良     第3       成本情況     自然人施介       給証历史                                                                                                    |
|                                                                                                    | <b>交易服务一网通</b><br>82 108/569339<br>●RECE 478 88<br>■ 基本情況<br>自然人秘密<br>会会で                                                                                                    | <ul> <li>         ・ 新成品成人         ・         ・         ・</li></ul>                                                                                                    | 投标人<br>matheta人, xxee I      | 身份证将未放日期:<br>田仁成形型考虑27                                  | 2020-12-23                                               | <b>;</b>  | 前の     小切換     英の       成本情況     自然人疏介       輸証历史                                                                                                    |
|                                                                                                    | <b>交易服务一网通</b><br>ME 109509330<br>の企業 4,774度金<br>基本情況<br>単応人名称<br>毎日にその<br>中的行                                                                                                    | た 別は無約人<br>に 別は無約人<br>に 1101019900307175<br>: 別は5時7                                                                                                    | 投标人<br>matenta人, x220        | 身份证件未效日期:<br>开户供导(基本报号):                                | 2020-12-23<br>494600631997075289                         | <b>\$</b> | <ul> <li>第二</li> <li>第二</li> <l< td=""></l<></ul>                                                                                                    |
| <b>威海市3</b>                                                                                                    | <b>交易服务一网通</b><br>Ma 109569380<br>「新成型」 他子作業者<br>基本情況<br>自然人参称<br>毎日で報告<br>データ所で<br>取用価格                                                                                                    | か 系 统     //      //      //      //      //      //      //      //      //      //      //      //      //      //      //      //      //      //      //      //      //      //      //      //      //      //      //      //      //      //      //      //      //      //      //      //      //      //      //      //      //      //      //      //      //      //      //      //      //      //      //      //      //      //      //      //      //      //      //      //      //      //      //      //      //      //      //      //      //      //      //      //      //      //      //      //      //      //      //      //      //      //      //      //      //      //      //      //      //      //      //      //      //      //      //      //      //      //      //      //      //      //      //      //      //      //      //      //      //      //      //      //      //      //      //      //      //      //      //      //      //      //      //      //      //      //      //      //      //      //      //      //      //      //      //      //      //      //      //      //      //      //      //      //      //      //      //      //      //      //      //      //      //      //      //      //      //      //      //      //      //      //      //      //      //      //      //      //      //      //      //      //      //      //      //      //      //      //      //      //      //      //      //      //      //      //      //      //      //      //      //      //      //      //      //      //      //      //      //      //      //      //      //      //      //      //      //      //      //      //      //      //      //      //      //      //      //      //      //      //      //      //      //      //      //      //      //      //      //      //      //      //      //      //      //      //      //      //      //      //      //      //      //      //      //      //      //      //      //      //      //      //      //      //    | 投标人<br>materixA,x200!        |                                                         | 2020-12-23<br>4946006511997075289                        | <b>\$</b> | ▲四日 2010年 2010年 20 |
| 武海市3                                                                                                    |                                                                                                    | <ul> <li>た 期は用が人</li> <li>1010119900307175</li> <li>第10587776666</li> <li>3</li> </ul>                                                                                                    | 投标人<br>MathattA, 2028        | 身份证件完效日期:<br>开户来号(基本案号):<br>超改编码:<br>注册地区:              | 2020-12-23<br>4946006511997075289<br>纪示市中國区 东州区          | <b>\$</b> | ★ 10%                                                                                                    |
| ) 威海市3<br>6 建 2022#12月0<br>大/信息管理<br>#568                                                                                                    |                                                                                                    | bo 系统     bo 系统     control (1990-0307175     control (1990-0307175     control (1990-030 | 投标人<br>MathattA, 2020        | 身份证件完效日期:<br>开户电号《基本取号):<br>超改编码:<br>注册电应:<br>国土交易力想也点: | 2020-12-23<br>494600631997075289<br>北市市道区东地区<br>文型分中心    |           | ▲ 1000 単純<br>取用 1000 単純<br>本本概況<br>自然人類介<br>執道の史                                                                                                    |
| <b>威海市3</b><br>▲ 2022年12月0<br>本區<br>年區<br>年區<br>年間<br>年間<br>年間<br>日<br>日<br>日<br>日<br>日<br>日<br>日<br>日<br>日<br>日<br>日<br>日<br>日                                                                            |                                                                                                    | <ul> <li>アレンシングランジェンジョン・シング・シング・シング・シング・シング・シング・シング・シング・シング・シン</li></ul>                                                                                                    | 投标人<br>mainetA, x2001        | 身份证件不效日期:<br>开户电句 儲本現句:<br>加改编码:<br>注册电区:<br>昆士交易力理论术:  | 2020-12-23<br>494600631997075289<br>北市市中國区 約4区<br>文誉分中心  |           | <ul> <li>         ・・</li> <li>         ・・</li> <li>         ・・</li> <li>         ・</li> <li>         ・</li> <li></li></ul>                                                                                                    |
| 威海市3     众语。2022年12月0     《    《    《    ②222年12月0     《    《    》     《    《    ③    ③                                                                                                    |                                                                                                    | か 系 统                                                                                                    | 投标人<br>MALEREA, 2020 1       | 身份证件失效日期:<br>开户嗓句《献本奏句);<br>超数编码:<br>且并观起:<br>昆士交易办理电击: | 2020-12-23<br>494600631997075289<br>北京市市編成:加級<br>文誉分中心   |           | <ul> <li>         ・</li> <li>         ・</li> <li></li></ul>                                                                                                    |
| ) 威海市3<br>☆ 儘 2022年12月0<br>☆ 人信息管理<br>本項型<br>零項型                                                                                                    |                                                                                                    | <ul> <li>         ・ 第回は目前代入         ・ 1010119900307175         ・ 第回は目前行         ・ 1010119900307175         ・ 第回は目前行         ・ 10877776666         ・・         ・ 10877776666         ・・         ・ 文型分中心         ・         ・         ・</li></ul>                                                                                                    | 投标人<br>MALAREA、20201         | 島份证外交攻日期:<br>开广带号(基本录号):<br>起始或后:<br>正治地应:<br>国土交易办理电点: | 2020-12-23<br>494600631997075289<br>北市市市職区东地区<br>文誉59440 |           | ■2 10% 9                                                                                                    |
| 威海市3     《    《    2022年12月0     《    《    《    》     《    《    》     《    《    》     《    《    《    》     《    《    》     《    《    《    》     《    《    《    》     《    《    《    》     《    《    《    》 |                                                                                                    |                                                                                                    | 投标人<br>MALEREA、202021        | 母创证件失效目期:<br>开户嗓句储未乘号;<br>超数编码:<br>迁用地区:<br>昆士交易办理电击:   | 2020-12-23<br>494600631997075289<br>北京市市場区、加級区<br>文誉分中心  |           | ▲ 小田市 (1000)                                                                                                    |
| ) 成海市3<br>☆ <sup>▲</sup> 2022年12月0<br>☆ 人信息管理<br>茶風雪<br>零風電                                                                                                    |                                                                                                    |                                                                                                    | 投标人<br>material, x2001       | 県分征中大攻日期:<br>井戸朱弓(編を祭弓):<br>加立編号:<br>注州和広:<br>民士文祭の現地赤: | 2020-12-23<br>494600651997075289<br>北市市市國区东地区<br>文型分中心   |           | ▲ 「」」<br>東京<br>二 「」」<br>二 「」」<br>二 「」<br>二 「」<br>二 「」」<br>二 「」」<br>二 「」」<br>二 「」」<br>二 「」」<br>二 「」<br>二 「」」<br>二 「」」<br>二 「」」<br>二 「」」<br>二 「」」<br>二 「」」<br>二 「」」<br>二 「」」<br>二 「」」<br>二 「」」<br>二 「」」<br>二 「」」<br>二 「」」<br>二 「」」<br>二 「」」<br>二 「」」<br>二 「」」<br>二 「」」<br>二 「」」<br>二 「」」<br>二 「」」<br>二<br>二<br>二<br>二<br>二<br>二<br>二<br>二<br>二<br>二<br>二<br>二<br>二                                                                                                    |

注:参与产权项目竞买的自然人无需绑定CA锁,使用账号 密码登录即可完成业务操作。

#### 1.5 切换平台

# 基本信息提交审核通过后就可以进行切换平台,切换到 产权交易系统里进行业务办理。

|                                                                                                    |                                                                                                    |                                                                                                    |                                                                                                    | •                                                                                                    | 69                                                                                                    | 电业务交易系统 [1899                                                                                                    | <b>芝派</b> ]                                                                                                    |                                                                                                    |                                                                                                    |                                                                                                    |                                                                                                    |                                                                                                    |        |
|----------------------------------------------------------------------------------------------------|----------------------------------------------------------------------------------------------------|----------------------------------------------------------------------------------------------------|----------------------------------------------------------------------------------------------------|----------------------------------------------------------------------------------------------------|----------------------------------------------------------------------------------------------------|----------------------------------------------------------------------------------------------------|----------------------------------------------------------------------------------------------------|----------------------------------------------------------------------------------------------------|----------------------------------------------------------------------------------------------------|----------------------------------------------------------------------------------------------------|----------------------------------------------------------------------------------------------------|----------------------------------------------------------------------------------------------------|--------|
| 2<br>1<br>1<br>1                                                                                             | 服务平台操作<br>建设工程交易系统<br>攻府采购交易系统<br>配企采购交易系统<br>起子保函平台系统<br>网络5.5.6.6.4.5.5.6                                                                                                    | 乍手册<br>充操作手册<br>充操作手册<br>充操作手册<br>奈操作手册<br>教祭地话:                                                                                                    | 企业基本                                                                                                    | <b>した</b><br>服务平台<br>信息完善; CA锁绑                                                                                                    | E                                                                                                    | 建设工程                                                                                                    | - and a                                                                                                    | 政府                                                                                                    | 来<br>财                                                                                                    |                                                                                                    | 金                                                                                                    |                                                                                                    |        |
| 44<br>11<br>电话<br>W<br>波<br>16<br>26<br>26<br>26<br>26<br>26<br>26<br>26<br>26<br>26<br>26<br>26<br>26<br>26 | 0.7500000, (CLM),<br>子保衛半省系統技术<br>: 4000055890 (開始<br>H4000055890)<br>奈米斯系統法未支持<br>759124292 (QC<br>約1-5819292 (QC)<br>約1-5819292 (QC)<br>約1-5819292 (QC)<br>約1-5819292 (QC)<br>約1-5819292 (QC)<br>会工期系統技术支持<br>759124292 (QC)<br>会工期系統技术支持<br>759124292 (QC)<br>会工期系統技术支持<br>759124292 (QC)<br>会工期系統技术支持<br>759124292 (QC)<br>会工期系統技术支持<br>759124292 (QC)<br>会工期系統技术支持<br>759124292 (QC)<br>(会工)<br>2502<br>(会工)<br>2502<br>(<br>)<br>2502<br>(<br>)<br>2502<br>(<br>)<br>250                                                                                                    | 交持联系电<br>雷:<br>654167690)<br>联系电话:<br>联系电话:<br>;                                                                                                    |                                                                                                    | <b>上</b><br>产权交易                                                                                                    |                                                                                                    | 日土交易                                                                                                    | retar                                                                                                    | (Red                                                                                                    | 开台                                                                                                    |                                                                                                    | <b>上</b><br>网上开标大厅                                                                                                    | (cto)                                                                                                    |        |
| 11<br>()<br>持                                                                                                | 46578397)<br>A監(数字证书)の理、i<br>こ 0631-5307028<br>国十な黒取る                                                                                                    | 延期技术支<br>力下载                                                                                                    |                                                                                                    | ①<br>伊<br>③<br>技                                                                                                    | 時先下载需办理」<br>憲击进入需办理<br>安照操作手册,在                                                                                                    | 业务的系统操作手册<br>业务的交易系统<br>E各交易系统进行业务<br>技术支持:回答数                                                                                                    | 马办理                                                                                                    | 3                                                                                                    |                                                                                                    |                                                                                                    |                                                                                                    |                                                                                                    |        |
|                                                                                                    |                                                                                                    |                                                                                                    |                                                                                                    |                                                                                                    |                                                                                                    |                                                                                                    |                                                                                                    |                                                                                                    |                                                                                                    |                                                                                                    |                                                                                                    |                                                                                                    |        |
| <b>(2)</b>                                                                                                   | 威海市产村                                                                                                    | 汉电子交易系                                                                                                    | 系统                                                                                                    |                                                                                                    |                                                                                                    |                                                                                                    |                                                                                                    | с<br>— #11                                                                                                    | 1) 😪<br>公告 現的項目                                                                                                    | 습<br>1 9309693                                                                                                    | ☐<br>中标项目                                                                                                    |                                                                                                    | 2      |
| (25)<br>25 -                                                                                                 | 威海市产村<br>(*80%)                                                                                                    | 权电子交易系                                                                                                    | 统                                                                                                    |                                                                                                    |                                                                                                    |                                                                                                    |                                                                                                    | (<br>出社<br>请选择编译                                                                                                    | 1) 🛞<br>1268 Randar<br>3                                                                                                    | 合<br>1 3309638                                                                                                    | ₽<br>₩6748                                                                                                    |                                                                                                    | •<br>• |
| 25 ×                                                                                                    |                                                                                                    | <b>汉电子交易系</b><br>网络瓶的                                                                                                    | <b>ξ统</b><br>≣ <i>r</i> tg                                                                                                    | 网络宽价                                                                                                    | 目产权                                                                                                    | 网络宽价                                                                                                    | ii) ≁R                                                                                                    | (<br>田田<br>靖徳将朝区<br>网络既价                                                                                                    | 1)                                                                                                    | ☆<br>1300枚編<br>网络现价                                                                                                    | 中成目                                                                                                    |                                                                                                    | •<br>• |
| 25 ·                                                                                                    | 成海市产村<br>产权交易<br>巴 产权<br>孔山市城区深圳                                                                                                    | <b>汉电子交易系</b><br><sup>网络能价</sup><br>1899-3-133号三年                                                                                                    | ● 产权<br>南海新区香水河                                                                                                    | 网络魔价<br>阿道战技能治工程产                                                                                                    | 产权<br>乳山市海洋水产                                                                                                    | 网络宽价<br>                                                                                                    | 产权<br>南海新区香水系                                                                                                    | く<br>出社<br>講述学校区<br>阿協覧价<br>177道院技術工程产                                                                                                    | 1)<br>公告<br>現的項目<br>3<br>- ・<br>日<br>本权<br>東成市現海中語                                                                                                    | ☆<br>現的快適<br>网络寬价<br>177号1号板3抵东,                                                                                                    | ○<br>中示項目 ○<br>○ 产収 ○ 売買海岸-10号                                                                                                    | <ul> <li>(回) 序載分文档</li> <li>(回) 序載分支結</li> <li>(回) 序載分支法</li> <li>(回) 序載分支法</li> <li>(回) 序載分支法</li> <li>(回) 原載分支法</li> <li>(回) 原数分支法</li> <li>(回) 原数分支法</li> <li>(回) 原数分</li></ul>                                                                                                    |        |
| 2<br>2<br>3<br>3<br>3<br>3<br>3<br>3<br>3<br>3<br>3<br>3<br>3<br>3<br>3<br>3<br>3<br>3<br>3<br>3             | 成海市产村                                                                                                    | <b>汉电子交易系</b><br><sup> 网络龍价</sup><br>I路98-3-133号三年<br>12000 77元                                                                                                    | ● 产収<br>南海新区番水河<br>短期☆                                                                                                    | 网络孤纺<br>河河道疏挖整治工程产<br>0.0045 777                                                                                                    | ○ 产权<br>乳山市海洋水产<br>出除()                                                                                                    | 网络高价<br>一资源增强站厂区五年<br>99.8325 万元                                                                                                    | 产权     南海新区香水平     经除价                                                                                                    | く<br>出社<br>南後将御3<br>阿協義控整治工程产<br>0.0048 77元                                                                                                    | 1) ②<br>公告 我的强迫<br>5- · ·<br>至成市规海中第<br>出版)                                                                                                    | ☆<br>3000000000000000000000000000000000000                                                                                                    | 日本市の項目                                                                                                    | E<br>取約24時<br>Q (元初学報告)<br>所約250<br>からつわり<br>2124000 75万                                                                                                    |        |
| 23 ▼                                                                                                    |                                                                                                    | 汉电子交易系<br><sup> 网络窓价</sup><br>I踏99-3-133号三年<br>1.2000 7万元<br>0.1000 7万元                                                                                                    | 医 一 一 一 一 一 一 一 一 一 一 一 一 一 一 一 一 一 一 一                                                                                                    | 网络氯化<br>河间值获控输出工程产<br>0.0045 737<br>130.0000 7376                                                                                                    | ○ 产权<br>乳山市海洋水产<br>日時沿<br>保証金額                                                                                                    | 网络高价<br>- 资源增强处厂区五年<br>- 99.8135 万元<br>20.0000 万元                                                                                                    | 产权<br>南海新区番水沟<br>任時价<br>保证金额                                                                                                    | く<br>                                                                                                    | 1)<br>第10項目<br>第10項目<br>第10<br>第10<br>第10<br>第10<br>第10<br>第10<br>第10<br>第10<br>第10<br>第10<br>第10<br>第10                                                                                                    | ☆<br>予防の必要<br>177号1号振3能な、<br>177号1号振3能な、<br>2.5000万元<br>0.5000万元                                                                                                    | <ul> <li>中房通告</li> <li>中房通告</li> <li>デ収</li> <li>奈原海岸-10号</li> <li>長原的</li> <li>保証金数</li> </ul>                                                                                                    | (二) 現代のない<br>取得のない<br>(二) 見いたい<br>(二) 見いたい<br>(二) 日) 日) 日) 日) 日) 日) 日) 日) 日) 日) 日) 日) 日)                                                                                                    |        |
| 25 •                                                                                                    | 成海市产村                                                                                                    | 次电子交易系<br>解結覧約<br>II簡98-3-133号三年<br>1.2000 7万元<br>2022-11-07 09 00                                                                                                    | 長先<br>協 产皮<br>南海新区番水沢<br>県社会委員<br>支配利用                                                                                                    | 開信寬約<br>阿道副挖動為工程/*<br>0.0049 万元<br>110.0009 万元<br>2022-11-08 10.00                                                                                                    | <ul> <li>ごうかん</li> <li>記山市海洋水子</li> <li>記録</li> <li>記録</li> <li>保証金額</li> <li>文部5項</li> </ul>                                                                                                    | <b>联络策约</b><br>- 谢源增强MF区五年<br>- 99.8325 万死<br>20.0000 万死<br>2022-11-62 9900                                                                                                    | <ul> <li>ご 产权</li> <li>二 产权</li> <li>二 声校</li> <li>二 声校</li> <li>二 声校</li> <li>二 一 校</li> <li>二 一 校</li> <li>二 一 校</li> <li>二 一 校</li> <li>二 一 校</li> <li>二 一 大</li> <li>二 一 大</li> <li>二 一 二 一 一 大</li> <li>二 一 二 一 二 一 二 一 二 一 二 一 二 二 一 二 二 二 二 二</li></ul>                                                                                                    | 日本<br>(1)<br>(1)<br>(1)<br>(1)<br>(1)<br>(1)<br>(1)<br>(1)                                                                                                    | <ol> <li>二公告<br/>実施的版書</li> <li>実施の成本</li> <li>デ約</li> <li>デ約<th>☆<br/>第3000歳<br/>第3000歳<br/>第3000万元<br/>0.5000万元<br/>0.5000万元<br/>2022-10-301000</th><th><ul> <li>中央政告</li> <li>中央政告</li> <li>一、一、一、一、一、一、一、一、一、一、一、一、一、一、一、一、一、一、一、</li></ul></th><th>C (1477)     C (1477)     C (1477)</th><th></th></li></ol> | ☆<br>第3000歳<br>第3000歳<br>第3000万元<br>0.5000万元<br>0.5000万元<br>2022-10-301000                                                                                                    | <ul> <li>中央政告</li> <li>中央政告</li> <li>一、一、一、一、一、一、一、一、一、一、一、一、一、一、一、一、一、一、一、</li></ul>                                                                                                    | C (1477)     C (1477)      |        |
| 23 ·                                                                                                    | 成海市产校                                                                                                    | <b>双电子交易系</b><br>開始記が<br>開始9-3-133号三年<br>12000 万元<br>2022-11-07 960                                                                                                    | 5.统 (注) 产校 南海新区香水河 日期印 何任金章 夏朝河 (1) 本市(1)                                                                                                    | 副結成的<br>河道副記名王を本<br>0.0043万元<br>130.000万元<br>2022-11-081000                                                                                                    | ○ 产权<br>乳山市海洋水产<br>日秋?<br>保正金金祭<br>支部时间                                                                                                    | 開始開始<br>密想機構成「区工年<br>99.825 万元<br>20000 万元<br>2022-11-02 0900                                                                                                    | <ul> <li>一一一一一一一一一一一一一一一一一一一一一一一一一一一一一一一一一一一一</li></ul>                                                                                                    | 日本<br>一部<br>一部<br>一部<br>一部<br>一部<br>一部<br>一部<br>一部<br>一部<br>一部                                                                                                    | <ol> <li>()<br/>、公告<br/>、可約回転<br/>、</li> <li>()<br/>、<br/>、</li> <li>()<br/>、<br/>、<br/>、</li></ol>                                                                                                    | ☆<br>3<br>33(745)第<br>1177世1号値366年、<br>2.3000万元<br>2022-10-301000<br>2022-10-301000                                                                                                    | 中期回日                                                                                                    | C (学校学校編<br>の) (学校学校編)<br>学校学校会会会会会会会会会会会会会会会会会会会会会会会会会会会会会会会会会会                                                                                                    |        |
| 23 ×                                                                                                    | 成海市产株                                                                                                    | 20日子交易系<br>※1530-3-133号三年<br>12000 万元<br>0.1000 万元<br>2022-11-07 0000<br>発始変が                                                                                                    | (値) かむ<br>応援新区者水河<br>が正金額<br>の正金額<br>の可かし<br>の可かし<br>の可かし<br>の可かし<br>の可かし<br>の可かし<br>の可かし<br>の<br>の<br>の<br>の<br>の<br>の<br>の<br>の<br>の<br>の<br>の<br>の<br>の<br>の<br>の<br>の<br>の<br>の<br>の                                                                                                    |                                                                                                    | ○ 产校<br>乳山市海洋水产<br>日秋1<br>保ご主想<br>支部時间                                                                                                    | 「新聞男情報」「広工年<br>99.8325 万元<br>20.0000 万元<br>2022-11-42 0900<br>単位音校<br>5.000                                                                                                    | <ul> <li>一一一一一一一一一一一一一一一一一一一一一一一一一一一一一一一一一一一一</li></ul>                                                                                                    | 電話<br>電話<br>一<br>「<br>一<br>一<br>一<br>二<br>二<br>二<br>二<br>二<br>二<br>二<br>二<br>二<br>二<br>二<br>二<br>二                                                                                                    |                                                                                                    | ↑<br>う<br>う<br>う<br>う<br>う<br>う<br>う<br>う<br>う<br>う<br>う<br>う<br>う                                                                                                    | 中地の項目 (注) 产校 (注) 产校 (注) 产校 (注) た校 (注) た校 (注) た校 (注) た (注) た (注)                                                                                                    |                                                                                                    |        |
| 25                                                                                                    | 成海市产村                                                                                                    | 次电子交易系<br><sup></sup>                                                                                                    | 集余           (二) かむ           応告新区省水河           近時の           601全主要           空間河回           (二) かむ           (二) かむ           (二) かむ           (二) かむ                                                                                                    | PR45度分<br>1月頃 道見た設合工 任年<br>0.0044 77万<br>119.0000 7万元<br>2822-11-48 1000<br>単純5度分<br>-14                                                                                                    | <ul> <li>ご たむ</li> <li>乳山市海洋水市</li> <li>風山市海洋水市</li> <li>風谷<br/>(株式)</li> <li>風谷<br/>(株式)</li> <li>「一一一一一一一一一一一一一一一一一一一一一一一一一一一一一一一一一一一一</li></ul>                                                                                                    | 第4日前分                                                                                                    | <ul> <li>一一一一一一一一一一一一一一一一一一一一一一一一一一一一一一一一一一一一</li></ul>                                                                                                    | 一部は<br>一部の<br>「市場本所に<br>「市場本所に                                                                                                    |                                                                                                    | ☆<br>第250年5月<br>1 第250年5月<br>1777年1日毎日3485年<br>2.5005月7月<br>2.5005月7月<br>2.5005<br>2.5005月7月<br>2.5005月7月<br>2.5005月7月<br>2.5005月7月<br>2.5005月7月<br>2.500 | 中央政府     1       日本の     テレ       日本の     テレ       日本の     日本の       日本の     日本の       日本の     日本の       日本の     日本の       日本の     日本の       日本の     日本の       日本の     日本の       日本の     日本の       日本の     日本の       日本の     日本の       日本の     日本の       日本の     日本の       日本の     日本の                                                                                                    | (2) (中国子学校会会)     (2) (中国子学校会会会会会会会会会会会会会会会会会会会会会会会会会会会会会会会会会会会会                                                                                                    |        |
| 25                                                                                                    | 威海市产科     ア校     ア校     和校会     和     の     マ     の     マ     の     マ     の     の     の     の     の     の     の     の     の     の     の     の     の     の     の     の     の     の     の     の     の     の     の     の     の     の     の      の      の       の      の      の      の      の       の       の       の       の       の       の       の       の       の       の       の       の       の       の       の       の       の       の       の       の       の        の        の        の        の        の         の         の         の                                                                                                    | 次电子交易系<br>(満96-3-133号三年<br>1.2000 万元<br>2020-11-07 0700<br>○2020-11-07 0700<br>○2020-11-07 0700<br>○2020-11-07 0700<br>○2020-11-07 0700                                                                                                    | 美統 (1) かたび (2) かたび (2) かたび                                                                                                    |                                                                                                    | <ol> <li>产校<br/>見山市海洋水洋</li> <li>出市海洋水洋</li> <li>総合金幣</li> <li>空間の第</li> <li>ごた校</li> <li>単校</li> <li>出海に</li> <li>12号-20</li> <li>円枝</li> </ol>                                                                                                    | 利信度の<br>・<br>・<br>・<br>・<br>・<br>・<br>・<br>・<br>・<br>・<br>・<br>・<br>・                                                                                                    | <ol> <li>产校<br/>南海街区音水沢</li> <li>送海府</li> <li>送金駅</li> <li>ご会水沢</li> <li>ご会水沢</li> <li>二</li> <li>ごか校</li> <li>新都花園一区・</li> <li>料準の</li> </ol>                                                                                                    | ・<br>第日<br>第日<br>第日<br>第日<br>第日<br>第日<br>第日<br>第日<br>第日<br>第日                                                                                                    |                                                                                                    | 1<br>1<br>1<br>177号1号編3組会、<br>2.3000万元<br>0.5000万元<br>2.022-10-301000<br>第時名音401<br>101,1200万元                                                                                                    |                                                                                                    | C      C      C    |        |
| 25                                                                                                    | <ul> <li>         成海市产く</li></ul>                                                                                                    | XQ电子交易系      Notifie      Notifie | <ul> <li>(1) かび</li> <li>両次</li> <li>両次</li> <li>両次</li> <li>両次</li> <li>両次</li> <li>両次</li> <li>(1) かび</li> <li>(1) かび</li></ul>                                                                                                    | PM体気の<br>環境運動地気はTEFF<br>0.0044772<br>1300000772<br>2022-11-081000<br>FMな気の<br>-14<br>74.1000.772<br>14.0000.772                                                                                                    | <ul> <li>①</li></ul>                                                                                                    | - 計算環境社「区工年<br>・計算環境社」「区工年<br>98.8125 万元<br>2022-11-02 0900<br>単位音47<br>5-208<br>141-2100 万元<br>20000 万元                                                                                                    |                                                                                                    | 一部<br>一部<br>一部<br>一部<br>一部<br>一部<br>一部<br>一部<br>一部<br>一部                                                                                                    | (1)     (1)     (1)     (1)     (1)     (1)     (1)     (1)     (1)     (1)     (1)     (1)     (1)     (1)     (1)     (1)     (1)     (1)     (1)     (1)     (1)     (1)     (1)     (1)     (1)     (1)     (1)     (1)     (1)     (1)     (1)     (1)     (1)     (1)     (1)     (1)     (1)     (1)     (1)     (1)     (1)     (1)     (1)     (1)     (1)     (1)     (1)     (1)     (1)     (1)     (1)     (1)     (1)     (1)     (1)     (1)     (1)     (1)     (1)     (1)     (1)     (1)     (1)     (1)     (1)     (1)     (1)     (1)     (1)     (1)     (1)     (1)     (1)     (1)     (1)     (1)     (1)     (1)     (1)     (1)     (1)     (1)     (1)     (1)     (1)     (1)     (1)     (1)     (1)     (1)     (1)     (1)     (1)     (1)     (1)     (1)     (1)     (1)     (1)     (1)     (1)     (1)     (1)     (1)     (1)     (1)     (1)     (1)     (1)     (1)     (1)     (1)     (1)     (1)     (1)     (1)     (1)     (1)     (1)     (1)     (1)     (1)     (1)     (1)     (1)     (1)     (1)     (1)     (1)     (1)     (1)     (1)     (1)     (1)     (1)     (1)     (1)     (1)     (1)     (1)     (1)     (1)     (1)     (1)     (1)     (1)     (1)     (1)     (1)     (1)     (1)     (1)     (1)     (1)     (1)     (1)     (1)     (1)     (1)     (1)     (1)     (1)     (1)     (1)     (1)     (1)     (1)     (1)     (1)     (1)     (1)     (1)     (1)     (1)     (1)     (1)     (1)     (1)     (1)     (1)     (1)     (1)     (1)     (1)     (1)     (1)     (1)     (1)     (1)     (1)     (1)     (1)     (1)     (1)     (1)     (1)     (1)     (1)     (1)     (1)     (1)     (1)     (1)     (1)     (1)     (1)     (1)     (1)     (1)     (1)     (1)     (1)     (1)     (1)     (1)     (1)     (1)     (1)     (1)     (1)     (1)     (1)     (1)     (1)     (1)     (1)     (1)     (1)     (1)     (1)     (1)     (1)     (1)     (1)     (1)     (1)     (1)     (1)     (1)     (1)     (1)     (1)     (1)     (1)     (1)     (1)     (1)     (1)     (1)     (1)     (1)     (1)     (1)     (1)     (1)                                                                                                        | ☆<br>3. 372704585<br>第7421号級3級5()<br>1177年1号級3級5()<br>2.3000 万元<br>2.3000 万元<br>2.3000 万元<br>2.3000 万元                                                                                                    | <ul> <li>(1) 小坂</li> <li>(1) 小坂</li> <li>(1) 小坂<td>(学校学校会)     (学校学校会)     (学校学校会)     (学校学校会)     (学校学校会)     (学校学校会)     (学校会)     (学校会)</td><td></td></li></ul> | (学校学校会)     (学校学校会)     (学校学校会)     (学校学校会)     (学校学校会)     (学校学校会)     (学校会)     (学校会)     |        |
| 25 -                                                                                                    | 成海市产く<br>学校25番 ○ / 代表の ○ / 代表の </td <td>文 見 子 交 易 系<br/>1000 万元<br/>202-11-07 000<br/>202-11-07 000<br/>202-11-07 000<br/>202-11-07 000<br/>202-11-07 000<br/>202-11-07 000<br/>202-11-07 000<br/>202-11-07 000<br/>202-11-77 000<br/>202-11-77 000<br/>20</td> <td>(注) 小杉<br/>両海和区(市火沢)<br/>3月60<br/>(昭元15月)<br/>(注) 小杉<br/>(注) 小杉<br/>(注) 小杉<br/>(注) 小杉<br/>(注) 小杉<br/>(注) 小杉<br/>(注) 小杉<br/>(注) 小杉<br/>(三) 小杉<br/>(三) 小村(三) 小杉<br/>(三) 小村(三) 小村(三) 田(田()) 田() (□) (□) (□) (□) (□) (□) (□) (□) (□) (</td> <td>PAIA (現在)<br/>対理 画明を抱いた エモン・・<br/>ロ</td> <td><ul> <li>         ・ ・・・・・・・・・・・・・・・・・・・・・・・・・・・</li></ul></td> <td>利信度の<br/>・<br/>・<br/>・<br/>・<br/>・<br/>・<br/>・<br/>・<br/>・<br/>・<br/>・<br/>・<br/>・</td> <td><ul> <li>ごうつび</li> <li>定当時前区番水ジ</li> <li>経路行</li> <li>保工会話</li> <li>支部行同</li> <li>13</li> <li>14</li> <li>15</li> <li>15</li> <li>15</li> <li>15</li> <li>15</li> <li>15</li> <li>15</li> <li>15</li> <li>15</li> <li>15</li> <li>15</li> <li>15</li> <li>15</li> <li>15</li> <li>15</li> <li>15</li> <li>15</li> <li>15</li> <li>15</li> <li>15</li> <li>15</li> <li>15</li> <li>15</li> <li>16</li> <li>16</li> <li>16</li> <li>16</li> <li>16</li> <li>17</li> <li>16</li> <li>16</li> <li>1</li></ul></td> <td>(第35年852)<br/>第45年852)<br/>第45年852)<br/>第45552(1-67-100)<br/>200-000-77月<br/>200-000-77月<br/>200-000-77月<br/>18号-307<br/>75.5500.77月<br/>14.5000.73月<br/>18号-307</td> <td>()     ()     ()     ()     ()     ()     ()     ()     ()     ()     ()     ()     ()     ()     ()     ()     ()     ()     ()     ()     ()     ()     ()     ()     ()     ()     ()     ()     ()     ()     ()     ()     ()     ()     ()     ()     ()     ()     ()     ()     ()     ()     ()     ()     ()     ()     ()     ()     ()     ()     ()     ()     ()     ()     ()     ()     ()     ()     ()     ()     ()     ()     ()     ()     ()     ()     ()     ()     ()     ()     ()     ()     ()     ()     ()     ()     ()     ()     ()     ()     ()     ()     ()     ()     ()     ()     ()     ()     ()     ()     ()     ()     ()     ()     ()     ()     ()     ()     ()     ()     ()     ()     ()     ()     ()     ()     ()     ()     ()     ()     ()     ()     ()     ()     ()     ()     ()     ()     ()     ()     ()     ()     ()     ()     ()     ()     ()     ()     ()     ()     ()     ()     ()     ()     ()     ()     ()     ()     ()     ()     ()     ()     ()     ()     ()     ()     ()     ()     ()     ()     ()     ()     ()     ()     ()     ()     ()     ()     ()     ()     ()     ()     ()     ()     ()     ()     ()     ()     ()     ()     ()     ()     ()     ()     ()     ()     ()     ()     ()     ()     ()     ()     ()     ()     ()     ()     ()     ()     ()     ()     ()     ()     ()     ()     ()     ()     ()     ()     ()     ()     ()     ()     ()     ()     ()     ()     ()     ()     ()     ()     ()     ()     ()     ()     ()     ()     ()     ()     ()     ()     ()     ()     ()     ()     ()     ()     ()     ()     ()     ()     ()     ()     ()     ()     ()     ()     ()     ()     ()     ()     ()     ()     ()     ()     ()     ()     ()     ()     ()     ()     ()     ()     ()     ()     ()     ()     ()     ()     ()     ()     ()     ()     ()     ()     ()     ()     ()     ()     ()     ()     ()     ()     ()     ()     ()     ()     ()     ()     ()     ()     ()     ()     ()     ()     ()     ()     ()     ()     ()     ()     ()     ()</td> <td>↑<br/>↑<br/>↑<br/>↑<br/>↑<br/>↑<br/>↑<br/>↑<br/>↑<br/>↑<br/>↑<br/>↑<br/>↑<br/>↑</td> <td>(1) / 元化     (1) / 元化     (1) / 元     (1) / 元     (1) / .     (1) / 元     (1) / 元     (1) / .     (1) / .     (1) / .     (1) / .     (1) / .     (1) / .     (1) / .     (1) / .     (1) / .     (1) / .     (1) / .     (1) / .     (1) / .     (1) / .     (1) / .     (1) / .     (1) / .     (1)</td> <td>The second second</td> <td></td> | 文 見 子 交 易 系<br>1000 万元<br>202-11-07 000<br>202-11-07 000<br>202-11-07 000<br>202-11-07 000<br>202-11-07 000<br>202-11-07 000<br>202-11-07 000<br>202-11-07 000<br>202-11-77 000<br>202-11-77 000<br>20                                                                                                    | (注) 小杉<br>両海和区(市火沢)<br>3月60<br>(昭元15月)<br>(注) 小杉<br>(注) 小杉<br>(注) 小杉<br>(注) 小杉<br>(注) 小杉<br>(注) 小杉<br>(注) 小杉<br>(注) 小杉<br>(三) 小杉<br>(三) 小村(三) 小杉<br>(三) 小村(三) 小村(三) 田(田()) 田() (□) (□) (□) (□) (□) (□) (□) (□) (□) ( | PAIA (現在)<br>対理 画明を抱いた エモン・・<br>ロ                                                                                                    | <ul> <li>         ・ ・・・・・・・・・・・・・・・・・・・・・・・・・・・</li></ul>                                                                                                    | 利信度の<br>・<br>・<br>・<br>・<br>・<br>・<br>・<br>・<br>・<br>・<br>・<br>・<br>・                                                                                                    | <ul> <li>ごうつび</li> <li>定当時前区番水ジ</li> <li>経路行</li> <li>保工会話</li> <li>支部行同</li> <li>13</li> <li>14</li> <li>15</li> <li>15</li> <li>15</li> <li>15</li> <li>15</li> <li>15</li> <li>15</li> <li>15</li> <li>15</li> <li>15</li> <li>15</li> <li>15</li> <li>15</li> <li>15</li> <li>15</li> <li>15</li> <li>15</li> <li>15</li> <li>15</li> <li>15</li> <li>15</li> <li>15</li> <li>15</li> <li>16</li> <li>16</li> <li>16</li> <li>16</li> <li>16</li> <li>17</li> <li>16</li> <li>16</li> <li>1</li></ul>                         | (第35年852)<br>第45年852)<br>第45年852)<br>第45552(1-67-100)<br>200-000-77月<br>200-000-77月<br>200-000-77月<br>18号-307<br>75.5500.77月<br>14.5000.73月<br>18号-307                                                                                                    | ()     ()     ()     ()     ()     ()     ()     ()     ()     ()     ()     ()     ()     ()     ()     ()     ()     ()     ()     ()     ()     ()     ()     ()     ()     ()     ()     ()     ()     ()     ()     ()     ()     ()     ()     ()     ()     ()     ()     ()     ()     ()     ()     ()     ()     ()     ()     ()     ()     ()     ()     ()     ()     ()     ()     ()     ()     ()     ()     ()     ()     ()     ()     ()     ()     ()     ()     ()     ()     ()     ()     ()     ()     ()     ()     ()     ()     ()     ()     ()     ()     ()     ()     ()     ()     ()     ()     ()     ()     ()     ()     ()     ()     ()     ()     ()     ()     ()     ()     ()     ()     ()     ()     ()     ()     ()     ()     ()     ()     ()     ()     ()     ()     ()     ()     ()     ()     ()     ()     ()     ()     ()     ()     ()     ()     ()     ()     ()     ()     ()     ()     ()     ()     ()     ()     ()     ()     ()     ()     ()     ()     ()     ()     ()     ()     ()     ()     ()     ()     ()     ()     ()     ()     ()     ()     ()     ()     ()     ()     ()     ()     ()     ()     ()     ()     ()     ()     ()     ()     ()     ()     ()     ()     ()     ()     ()     ()     ()     ()     ()     ()     ()     ()     ()     ()     ()     ()     ()     ()     ()     ()     ()     ()     ()     ()     ()     ()     ()     ()     ()     ()     ()     ()     ()     ()     ()     ()     ()     ()     ()     ()     ()     ()     ()     ()     ()     ()     ()     ()     ()     ()     ()     ()     ()     ()     ()     ()     ()     ()     ()     ()     ()     ()     ()     ()     ()     ()     ()     ()     ()     ()     ()     ()     ()     ()     ()     ()     ()     ()     ()     ()     ()     ()     ()     ()     ()     ()     ()     ()     ()     ()     ()     ()     ()     ()     ()     ()     ()     ()     ()     ()     ()     ()     ()     ()     ()     ()     ()     ()     ()     ()     ()     ()     ()     ()     ()     ()     ()     ()     ()     ()     ()                                                                                                        | ↑<br>↑<br>↑<br>↑<br>↑<br>↑<br>↑<br>↑<br>↑<br>↑<br>↑<br>↑<br>↑<br>↑                                                                                                    | (1) / 元化     (1) / 元化     (1) / 元     (1) / 元     (1) / .     (1) / 元     (1) / 元     (1) / .     (1) / .     (1) / .     (1) / .     (1) / .     (1) / .     (1) / .     (1) / .     (1) / .     (1) / .     (1) / .     (1) / .     (1) / .     (1) / .     (1) / .     (1) / .     (1) / .     (1)                                                                                                    | The second second  |        |
| 25 -                                                                                                    | 武海市产科     アペ23     アペ2     アペ     ス山市域区原称     の     マネ     ス山市域区原称     の     マネ     マネ     ロ     マネ     ロ     ロ                                                                                                    | 次电子交易系<br>                                                                                                    | <ul> <li>法统</li> <li>単一方の</li> <li>単方のであった。</li> <li>単方のであった。</li> <li>単二方の</li> <li>単二方の</li> <li>単二方の</li> <li>単二方の</li> <li>単二方の</li> <li>単二方の</li> <li>単二方の</li> <li>単二方の</li> <li>単二方の</li> <li>単二方の</li> <li>単二方の</li> <li>単二方の</li> <li>単二方の</li> <li>単二方の</li> </ul>                                                                                                    | 時間<br>時間<br>時間<br>時間<br>時間<br>時間<br>時間<br>時間<br>時間<br>時間                                                                                                    | <ul> <li>(1) ア校</li> <li>3.山市海洋水グ</li> <li>5.船行</li> <li>6.ビニオ県</li> <li>2.地内県</li> <li>6.ビニオ県</li> <li>2.地内県</li> <li>6.ビニオ県</li> <li>5.ビニオー</li> <li>5.ビニオー</li> <li>5.ビニオー</li> <li>5.ビニオー</li> <li>5.ビニオー</li> <li>5.ビニオー</li> <li>5.ビニオー</li> <li>5.ビニオー</li> <li>5.ビニオー</li> </ul>                                                                                                    | 地位元的<br>一部原環境社「区工年<br>90 8325 77元<br>20000 77元<br>2022-11-42 6900<br>第41 2100 77元<br>20000 7万元<br>20000 7万元<br>20000 7万元<br>20000 7万元<br>20000 7万元<br>20000 7万元<br>20000 7万元<br>20000 7万元                                                                                                    | <ol> <li>デ化</li> <li>市成</li> <li>市成</li> <li>・</li> <li>・&lt;</li></ol>                                                          | 日本<br>(現代日本)<br>(現代日本)<br>(現在日本)<br>(現在日本)<br>(現在日本)<br>(現在日本)<br>(現代日本)<br>(現代日本)                                                                                                    | (1)     (1)     (1)     (1)     (1)     (1)     (1)     (1)     (1)     (1)     (1)     (1)     (1)     (1)     (1)     (1)     (1)     (1)     (1)     (1)     (1)     (1)     (1)     (1)     (1)     (1)     (1)     (1)     (1)     (1)     (1)     (1)     (1)     (1)     (1)     (1)     (1)     (1)     (1)     (1)     (1)     (1)     (1)     (1)     (1)     (1)     (1)     (1)     (1)     (1)     (1)     (1)     (1)     (1)     (1)     (1)     (1)     (1)     (1)     (1)     (1)     (1)     (1)     (1)     (1)     (1)     (1)     (1)     (1)     (1)     (1)     (1)     (1)     (1)     (1)     (1)     (1)     (1)     (1)     (1)     (1)     (1)     (1)     (1)     (1)     (1)     (1)     (1)     (1)     (1)     (1)     (1)     (1)     (1)     (1)     (1)     (1)     (1)     (1)     (1)     (1)     (1)     (1)     (1)     (1)     (1)     (1)     (1)     (1)     (1)     (1)     (1)     (1)     (1)     (1)     (1)     (1)     (1)     (1)     (1)     (1)     (1)     (1)     (1)     (1)     (1)     (1)     (1)     (1)     (1)     (1)     (1)     (1)     (1)     (1)     (1)     (1)     (1)     (1)     (1)     (1)     (1)     (1)     (1)     (1)     (1)     (1)     (1)     (1)     (1)     (1)     (1)     (1)     (1)     (1)     (1)     (1)     (1)     (1)     (1)     (1)     (1)     (1)     (1)     (1)     (1)     (1)     (1)     (1)     (1)     (1)     (1)     (1)     (1)     (1)     (1)     (1)     (1)     (1)     (1)     (1)     (1)     (1)     (1)     (1)     (1)     (1)     (1)     (1)     (1)     (1)     (1)     (1)     (1)     (1)     (1)     (1)     (1)     (1)     (1)     (1)     (1)     (1)     (1)     (1)     (1)     (1)     (1)     (1)     (1)     (1)     (1)     (1)     (1)     (1)     (1)     (1)     (1)     (1)     (1)     (1)     (1)     (1)     (1)     (1)     (1)     (1)     (1)     (1)     (1)     (1)     (1)     (1)     (1)     (1)     (1)     (1)     (1)     (1)     (1)     (1)     (1)     (1)     (1)     (1)     (1)     (1)     (1)     (1)     (1)     (1)     (1)     (1)     (1)     (1)                                                                                                        | ☆<br>第2000 万元<br>日本<br>1177世1号値34億元<br>2.3000 万元<br>0.5000 万元<br>2022-10-30 1200<br>第3時間約<br>8世-401<br>103.3000 万元<br>2022-11-17 1800                                                                                                    |                                                                                                    | C (Figstance)     C (Figstance)     C (Figs |        |
| 2                                                                                                    | 武海市产科     アペ20月     アペ     アペ     ス山市域区深州     日本     日本     マック     ス山市域区深州     ビーアペ     ス社が修正・276-     日本     ロー     ロー     ロー     田田     田田     田     田                                                                                                    | 次电子交易系<br>                                                                                                    | <ul> <li>法会</li> <li>二 アの</li> <li>二 戸の</li> <li>二 戸の</li> <li>(二 戸の</li> <li>(二 戸の</li> <li>(二 戸の</li> <li>(二 戸の</li> <li>(二 戸の</li> <li>(二 戸の</li> <li>(二 戸の</li> <li>(二 戸の</li> <li>(二 戸の</li> <li>(二 戸の</li> <li>(二 戸の</li> <li>(二 戸の</li> <li>(二 二 四)</li> </ul>                                                                                                    | PRIARSの<br>第7回週期活動治工程が                                                                                                    | ビック         ・         ・         ・                                                                                                    | 単位高い<br>一部原環境社「区工年<br>90 高355 万兆<br>200000 万兆<br>2022-11-42 69000<br>第2022-11-42 69000<br>141-2100 万兆<br>2022-11-37 1000<br>単位高い<br>14日-400<br>7兆<br>2022-11-37 1000<br>単位高い<br>14日-400<br>7兆<br>2022-11-37 1000<br>単位高い<br>14日-400<br>7兆<br>2022-11-37 1000<br>14日-400<br>7兆<br>2022-11-37 1000<br>14日-400<br>7兆<br>2022-11-37 1000<br>14日-400<br>7兆<br>2022-11-37 100<br>14日-400<br>7兆<br>2020-11-37 100<br>14日-400<br>7兆<br>2020-11-37 100<br>14日-400<br>7兆<br>2020-11-37 100<br>14日-400<br>7兆<br>2020-11-37 100<br>2020<br>2020<br>2 | (1) デゼ<br>東海新区書水以<br>経営行<br>低ご主意<br>200日<br>加<br>のご主意<br>200日<br>新都で記一区・                                                                                                    | 開始<br>(現代年間)<br>(現代年間)<br>(現代年                                                                                                    | (1)     (1)     (1)     (1)     (1)     (1)     (1)     (1)     (1)     (1)     (1)     (1)     (1)     (1)     (1)     (1)     (1)     (1)     (1)     (1)     (1)     (1)     (1)     (1)     (1)     (1)     (1)     (1)     (1)     (1)     (1)     (1)     (1)     (1)     (1)     (1)     (1)     (1)     (1)     (1)     (1)     (1)     (1)     (1)     (1)     (1)     (1)     (1)     (1)     (1)     (1)     (1)     (1)     (1)     (1)     (1)     (1)     (1)     (1)     (1)     (1)     (1)     (1)     (1)     (1)     (1)     (1)     (1)     (1)     (1)     (1)     (1)     (1)     (1)     (1)     (1)     (1)     (1)     (1)     (1)     (1)     (1)     (1)     (1)     (1)     (1)     (1)     (1)     (1)     (1)     (1)     (1)     (1)     (1)     (1)     (1)     (1)     (1)     (1)     (1)     (1)     (1)     (1)     (1)     (1)     (1)     (1)     (1)     (1)     (1)     (1)     (1)     (1)     (1)     (1)     (1)     (1)     (1)     (1)     (1)     (1)     (1)     (1)     (1)     (1)     (1)     (1)     (1)     (1)     (1)     (1)     (1)     (1)     (1)     (1)     (1)     (1)     (1)     (1)     (1)     (1)     (1)     (1)     (1)     (1)     (1)     (1)     (1)     (1)     (1)     (1)     (1)     (1)     (1)     (1)     (1)     (1)     (1)     (1)     (1)     (1)     (1)     (1)     (1)     (1)     (1)     (1)     (1)     (1)     (1)     (1)     (1)     (1)     (1)     (1)     (1)     (1)     (1)     (1)     (1)     (1)     (1)     (1)     (1)     (1)     (1)     (1)     (1)     (1)     (1)     (1)     (1)     (1)     (1)     (1)     (1)     (1)     (1)     (1)     (1)     (1)     (1)     (1)     (1)     (1)     (1)     (1)     (1)     (1)     (1)     (1)     (1)     (1)     (1)     (1)     (1)     (1)     (1)     (1)     (1)     (1)     (1)     (1)     (1)     (1)     (1)     (1)     (1)     (1)     (1)     (1)     (1)     (1)     (1)     (1)     (1)     (1)     (1)     (1)     (1)     (1)     (1)     (1)     (1)     (1)     (1)     (1)     (1)     (1)     (1)     (1)     (1)     (1)     (1)     (1)                                                                                                        | ☆<br>第2000 万元<br>月間高度が<br>1177 世日電話3種店、<br>2.3000 万元<br>2022-10-30 1000<br>第3<br>403<br>2022-11-17 1000<br>103 1300 万元<br>2022-11-17 1000<br>第5<br>405<br>405<br>405<br>405<br>405<br>405<br>405<br>40                                                                                                    |                                                                                                    | アロックス     アロックス       |        |
| 2                                                                                                    | 成海市产く     アに23     アに23     アに2     アに     アに     アに     アに     アに     アに     アに     アに     アに     アに     アに     アに     アに     アー     ア                                                                                                    | 文电子交易系                                                                                                    | (1) かめ<br>両海新区帯火ス<br>3月60<br>の定土主部<br>の定土主部<br>の定土主部<br>の定土主部<br>の定土主部<br>の定土主部<br>の定土主部<br>の定土主部<br>の定土主部<br>の定土主部<br>の定土主部<br>の定土主部<br>の定土主部<br>のでたた<br>1月70<br>日<br>70<br>70<br>70<br>70<br>70<br>70<br>70<br>70<br>70<br>70                                                                                                    | Pは内容の<br>対理面的と思った工程が<br>ロシロタッフル<br>コシロシロク<br>ロシロタッフル<br>コシロシロク<br>マム 1000 フルル<br>オムのののフルル<br>オムのののフルル<br>コンロン・・・・・・・・・・・・・・・・・・・・・・・・・・・・・・・・                                                                                                    | (1) 产収 見山市局洋水グ 日期で 日期で | 対応度い<br>・<br>・<br>・<br>・<br>・<br>・<br>・<br>・<br>・<br>・<br>・<br>・<br>・                                                                                                    | 世) 产校     市成     市成     市成     市成     市成     市成     市成     市成     市成     市成     市成     市成     市成     市成     市成     市成     市成     市成     市     市       市       市 | 第14年<br>第14年<br>第 |                                                                                                    | 1<br>第75276525<br>1777年1号信息34655,<br>1777年1号信息34655,<br>2.3000万元<br>2022-16-3012000<br>単位的自然<br>8号-401<br>101.3200万元<br>2022-11-771800<br>日日、1200万元<br>2022-11-771800                                                                                                    |                                                                                                    | アリアクション     「「日本のの「アリアクション」     「「日本のの「アリアクション」     「日本のの「アリアクション」     「日本ののの「アリアクション」     「日本ののの「日本ののの」     「日本ののの「日本ののの」     「日本ののの「日本ののの」     「日本ののの」     「日本のの」     「日本ののの」     「日本ののの」     「日本ののの」     「日本ののの」     「日本ののの」     「日本ののの」     「日本ののの」     「日本ののの」     「日本ののの」     「日本のの」     「日本ののの」     「日本ののの」     「日本のの」     「日本のの」     「日本のの」     「日本ののの」     「日本のの」     「日本のの」     「日本のの」     「日本のの」     「日本のの」     「日本のの」     「日本のの」     「日本のの」     「日本のの」     「日本のの」     「日本のの」     「日本のの」     「日本のの」     「日本のの」     「日本のの」     「日本のの」     「日本のの」     「ー     「日本のの」     「日本のの」     「日本のの」        | •      |
| 23                                                                                                    | 成海市产                                                                                                    | 文电子交易系<br>                                                                                                    | (ビーケダ<br>両時前で使火力<br>18年の<br>何記主想の<br>の記主想の<br>日本の<br>日本の<br>日本の<br>日本の<br>日本の<br>日本の<br>日本の<br>日本                                                                                                    | P時間度の<br>即年回時と数:石工配が<br>G 6044 772<br>19:0000 772<br>2222-11-08:1000<br>P時間度の<br>14<br>14:000 772<br>14:000 772<br>14:0000 772<br>14:000 772<br>14:0000 772<br>14:000 772<br>14:000 772<br>14:000 772<br>14:0 | (1) <b>ケ</b> 収                                                                                                    | 対応度の<br>一部が確認していた年<br>99 8325 万元<br>20000 万元<br>2022-11-02 9900<br>単確定の<br>5-200<br>144,2100 万元<br>2022-11-37 1900<br>単位気気の<br>164,6100 万元                                                                                                    |                                                                                                    | 、<br>市法学年記<br>日本<br>日本<br>日本<br>日本<br>日本<br>日本<br>日本<br>日本<br>日本                                                                                                    | ()     ()     ()     ()     ()     ()     ()     ()     ()     ()     ()     ()     ()     ()     ()     ()     ()     ()     ()     ()     ()     ()     ()     ()     ()     ()     ()     ()     ()     ()     ()     ()     ()     ()     ()     ()     ()     ()     ()     ()     ()     ()     ()     ()     ()     ()     ()     ()     ()     ()     ()     ()     ()     ()     ()     ()     ()     ()     ()     ()     ()     ()     ()     ()     ()     ()     ()     ()     ()     ()     ()     ()     ()     ()     ()     ()     ()     ()     ()     ()     ()     ()     ()     ()     ()     ()     ()     ()     ()     ()     ()     ()     ()     ()     ()     ()     ()     ()     ()     ()     ()     ()     ()     ()     ()     ()     ()     ()     ()     ()     ()     ()     ()     ()     ()     ()     ()     ()     ()     ()     ()     ()     ()     ()     ()     ()     ()     ()     ()     ()     ()     ()     ()     ()     ()     ()     ()     ()     ()     ()     ()     ()     ()     ()     ()     ()     ()     ()     ()     ()     ()     ()     ()     ()     ()     ()     ()     ()     ()     ()     ()     ()     ()     ()     ()     ()     ()     ()     ()     ()     ()     ()     ()     ()     ()     ()     ()     ()     ()     ()     ()     ()     ()     ()     ()     ()     ()     ()     ()     ()     ()     ()     ()     ()     ()     ()     ()     ()     ()     ()     ()     ()     ()     ()     ()     ()     ()     ()     ()     ()     ()     ()     ()     ()     ()     ()     ()     ()     ()     ()     ()     ()     ()     ()     ()     ()     ()     ()     ()     ()     ()     ()     ()     ()     ()     ()     ()     ()     ()     ()     ()     ()     ()     ()     ()     ()     ()     ()     ()     ()     ()     ()     ()     ()     ()     ()     ()     ()     ()     ()     ()     ()     ()     ()     ()     ()     ()     ()     ()     ()     ()     ()     ()     ()     ()     ()     ()     ()     ()     ()     ()     ()     ()     ()     ()     ()     ()     ()     ()     ()     ()     ()                                                                                                        |                                                                                                    | C                                                                                                    | アリアン     アリアン     マック     マック     マッ     マッ     マック     マック     マック     マッ     マッ     マック     マック     マッ     マッ     マッ     マッ     マッ     マッ     マッ     マッ     マッ     マッ     マッ     マッ     マッ     マッ     マッ     マッ     マッ     マッ     マッ     マッ     マッ     マッ     マッ     マッ     マッ     マッ     マッ     マッ     マッ     マッ     マッ     マッ         | •      |

# 第二章: 产权竞购基本流程

#### 2.1申请竞买

您可以在系统的"出让公告"中查看当前标的物的交易 信息,如果存在意向标的物(以下图为例进行介绍,仅供参 考),鼠标移动到标的物的卡片中,点击对应的"项目详情" (如图1),即可查看该标的物的详细信息(如图2)

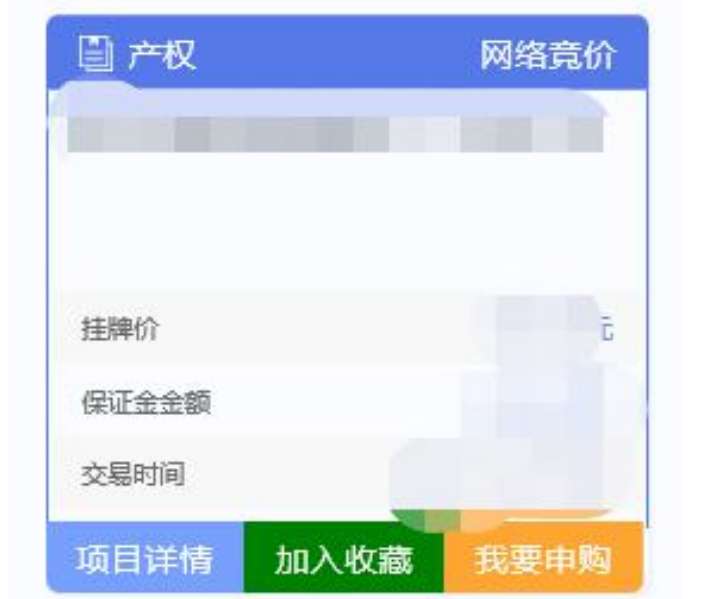

| 标的信息出认          | 让公告 变更                                                             | 公告 标的图件                                                                   | 相关附件下载                       | 披露信息 | 咸交公示                             |                     |                                                            |                                                                            |                                |                              |
|-----------------|--------------------------------------------------------------------|---------------------------------------------------------------------------|------------------------------|------|----------------------------------|---------------------|------------------------------------------------------------|----------------------------------------------------------------------------|--------------------------------|------------------------------|
| 标的名称:测试项        | ē目0422AA                                                           |                                                                           |                              |      |                                  |                     |                                                            |                                                                            |                                | 服务器当前时间: 2022-10-25 16:32:53 |
|                 |                                                                    | 2022                                                                      | ●<br>公告发布<br>EE04月06日198943分 | 中間間  | <b>同上記位开始</b><br>2022年84月21日 198 | <b>NLL</b><br>15597 | <b>ාසරා</b><br><b>මාන්තරෝ</b><br>2022ක                     | Restad                                                                     | 1 4<br>2022/R04/22/E1 (19/57)2 | 2                            |
|                 | 板的编号                                                               | CSXM03101                                                                 |                              |      |                                  |                     | 核的名称                                                       | 测试项目0422AA                                                                 |                                |                              |
|                 | 所履行政区                                                              | 山东省·威海市·周斌                                                                |                              |      |                                  |                     |                                                            |                                                                            |                                |                              |
| 杤               | 际的评估价(万元)                                                          | 111.0000                                                                  |                              |      |                                  |                     | 标的起始(小(万元)                                                 | 111.0000                                                                   |                                |                              |
|                 |                                                                    |                                                                           |                              |      |                                  |                     |                                                            |                                                                            |                                |                              |
| 218             | 告/申购开始时间                                                           | 2022-04-06 19:43:59                                                       |                              |      |                                  |                     | 公告/申购结束时间                                                  | 2022-04-27 19:44:03                                                        |                                |                              |
| 公告              | 告/申购开始时间<br>保证金金额(万元)                                              | 2022-04-06 19:43:59<br>11.0000                                            |                              |      |                                  |                     | 公告/中期結束时间<br>保证金載止时间                                       | 2022-04-27 19:44:03<br>2022-04-23 19:40:55                                 |                                |                              |
| 公世<br>完买保<br>自1 | 告/中购开始时间<br>保正金金额(万元)<br>自由报价开始日期                                  | 2022-04-06 19:43:59<br>11.0000<br>2022-04-21                              |                              |      |                                  |                     | 公告/申购结束时间<br>保证金载止时间<br>自由报公开始时间                           | 2022-04-27 19:44:03<br>2022-04-23 19:40:55<br>19:55                        |                                |                              |
| 公世<br>完买研<br>自由 | 告/申购开始时间<br>保证金金额(万元)<br>自由报价开始日期<br>由报价时长(小时)                     | 2022-04-06 19:43:59<br>11.0000<br>2022-04-21<br>24                        |                              |      |                                  |                     | 公告/中期结束时间<br>保证金载止时间<br>自由报价开始时间<br>隔时报价期时长(秒)             | 2022-04-27 19:44:03<br>2022-04-23 19:40:55<br>19:55<br>120                 |                                |                              |
| 公開<br>完买研<br>自由 | 他/中购开始时间<br>保证金金额(万元)<br>自由报价开始日期<br>由报价时长(小时)<br>加价幅度(万元)         | 2022-04-06 19:43:59<br>11:0000<br>2022-04-21<br>24<br>0.0500              |                              |      |                                  |                     | 公告/中期结束时间<br>保证金载止时间<br>自由报价开始时间<br>限时报价期时长(秒)<br>是否具有优先权人 | 2022-04-27 19:44:03<br>2022-04-23 19:40:55<br>19:55<br>120<br>是            |                                |                              |
| 公開<br>完买碗<br>自由 | 售/中购开始时间<br>用证金金额(万元)<br>自由服价开始日期<br>由服价时长(小时)<br>加价幅度(万元)<br>粉的内容 | 2022-04-06 19:43:59<br>11.0000<br>2022-04-21<br>24<br>0.0500              |                              |      |                                  |                     | 公告/申购盒率时间<br>保证金载止时间<br>自由股价开始时间<br>開时股价期时长(秒)<br>是否具有优先权人 | 2022-04-27 19:44:03<br>2022-04-23 19:40:55<br>19:55<br>120<br>是            |                                |                              |
| 公世<br>完灭级<br>自由 | 告/中购开始时间 保证金金额(万元) 自由限价开始日期 由限价时长(小时) 加价幅度(万元) 板的内容 成次单位           | 2022-04-06 19:43:59<br>11.0000<br>2022-04-21<br>24<br>0.0500<br>第編年期後初伸位3 |                              |      |                                  |                     | 公也/申赐兹平时间<br>保证金载止时间<br>自由服约开始时间<br>用时报约用时长(制)<br>是否具有优先权人 | 2022-04-27 19:44-03<br>2022-04-23 19:40:55<br>19:55<br>120<br>是<br>111.4万元 |                                |                              |

如果您确定参与某标的物的竞价,需要先进行**申购。进**入出让公告页面,找到要竞购的标的物,点击相应标的右边的"我要申购"按钮(如下图)

|            |          |                  |         |                  | _           |                                                             | -           |                       |            |
|------------|----------|------------------|---------|------------------|-------------|-------------------------------------------------------------|-------------|-----------------------|------------|
| <b>(2)</b> | 威海市产权国   | 电子交易系统           | 充       |                  | 〔))<br>出让公告 | <ul> <li>公</li> <li>公</li> <li>約项目</li> <li>我的收留</li> </ul> | 自<br>載 中标项目 | 目<br>我的文档             | 🥬 🗵        |
| 全部 -       | 产权交易     |                  |         |                  |             |                                                             | 诺           | 选择辖区                  | • • •      |
|            | 圖 产权     | 网上竟价             | 🗐 产权    | 网上竟价             | □ 产权        | 网上竟价                                                        | 🗐 产权        | 网上竟价                  |            |
|            | 标的物AAA   |                  | 标的物BBB  |                  | 1111111111  |                                                             | 公车拍卖——帕     | 萨特                    |            |
|            | 挂牌价      | 5.0000 万元        | 挂牌价     | 99.0000 万元       | 挂牌价         | 111.0000万元                                                  | 挂牌价         | 20.0000 万元            |            |
|            | 保证金金额    | 1.0000 万元        | 保证金金额   | 2.0000 万元        | 保证金金额       | 1,111.0000 万元                                               | 保证金金额       | 1.0000 万元             |            |
|            | 交扁时间     | 2020-02-11 14:50 | 交易时间    | 2020-02-11 14:50 | 交易时间        | 2020-02-12 11:40                                            | 交屬时间        | 2020-02-09 09:14      |            |
|            |          |                  | 项目详情 加  | 入收藏 我要申购         |             |                                                             |             |                       |            |
|            | 🖹 产权     | 网上竟价             | 🖹 产权    | 网上竟价             | 🗈 产权        | 网上竟价                                                        | 圖 产权        | 网上竟价                  |            |
|            | 公车拍卖——凯美 | 瑞                | 0209001 |                  | 02-10机械设备00 | 1                                                           | 02-10机械设备   | 002                   |            |
|            | 挂牌价      | 30.0000 万元       | 挂牌价     | 100.0000 万元      | 挂牌价         | 40.0000万元                                                   | 挂牌价         | 60.0000 万元            | +          |
|            | 保证金金额    | 2.0000 万元        | 保证金金额   | 1.0000 万元        | 保证金金额       | 1.0000万元                                                    | 保证金金额       | 激活zdoiorate           | WS         |
|            | 交易时间     | 2020-02-09 09:14 | 交易时间    | 2020-02-07 17:16 | 交易时间        | 2020-02-07 14:22                                            | 交易时间        | ·<br>2020-02-07 14:22 | 舌 Windows。 |

按照系统提示, 阅读并同意诚信承诺书, 系统将进入竞买申

购流程。

| 竞买诚信承诺书                                                |                       |
|--------------------------------------------------------|-----------------------|
| 本意向受让方依照公开、公平、公正、诚实的原则,作出如下承诺:                         |                       |
| 1. 本次受让是我方真实意愿表示,相关行为已经过有效的内部决策并得到相应的批准,所提交材料及受让申请中内容> | 下存在虚假记载、误导性陈述:        |
| 重大遗漏,我方对其真实性、完整性、合法性、有效性承担相应的法律责任。(法人适用)               |                       |
| 本次受让是我方真实意愿表示,所提交材料及受让申请中内容不存在虚假记载、误导性陈述或重大遗漏,并对其真实    | 生、完整性、合法性、有效性;        |
| 担相应的法律责任。(自然人适用)                                       |                       |
| 2. 我方承诺按照项目要求递交文件材料,并知悉递交的申请文件和相关材料不论受让与否均不予退还,由贵中心存档4 | 备查。                   |
| 3. 我方已充分了解并接受信息发布的全部内容和要求,已认真考虑了标的和标的企业经营、行业、市场、政策以及其  | 他可能产生的风险因素,并将         |
| 依赖于已披露的信息自行对项目的相关情况进行尽职调查,愿意承担可能存在的一切交易风险。             |                       |
| 4. 我方承诺按照费中心交易操作规程有关规定参与受让。一旦成为受让方, 我方愿意遵守交易文件全部规定。    |                       |
| 我方保证遵守以上承诺,如违反上述承诺或有违规行为,中心有权取消我方的竞买资格, 扣收我方交纳的交易保证金,  | 同时给交易相关方造成损失          |
| 的,我方愿意承担法律责任及相应的经济赔偿责任。                                | 激活 Windows            |
| □ 已阅读受让申请与承诺                                           | 转到"设置"以激活 Windows。    |
|                                                        |                       |
| 按照系统提示, 阅读交易公告开且确认公告                                   | ,中的 <mark>父易</mark> 和 |
|                                                        |                       |

<mark>则。</mark>

选择"<mark>单独申请</mark>",然后确认参与竞买企业的信息无误 后,点击下一步按钮。

| 我要申购                |                              |                     | X                              |
|---------------------|------------------------------|---------------------|--------------------------------|
| 标的编号: cs2020-021202 |                              |                     | 服务器当前时间: 2020-02-17 16:30:04 🖌 |
| 與該中對規制              | ● 建肾俞英方式                     | →施写意实申请书            |                                |
| • 请选择竞买方式           |                              |                     |                                |
|                     | 単独申请                         | 定式                  |                                |
|                     |                              | <del>上 步</del>      | 激活 Windows<br>转明的晋"创激活 Windows |
| 我要自购                |                              |                     |                                |
| 标的编号:cs2020-021202  |                              |                     | 服务器当前时间: 2020-02-17 16         |
| (明读(中)(明)(例)        |                              | → 道写意义申请书 选择交纳保证金银行 | ◆ 获得保证金施明核号                    |
| 序名称                 | 统—社会信用代码 类型 电话               | 地址                  | 联系人 法人代表                       |
| 1 1234              | 1234567891234 企业 17863276458 | 山东威海                | 1234 1234                      |
|                     | 上一步                          | <del>य–</del> न     |                                |

下一步将是竞买申请书的确认,其中的信息均是自动获 取,确认竞买信息无误后,点击申请按钮;

(注: 竞买申请书页面的电子件信息, 需要根据交易公告中的要求来进行上传。)

| For a second second second second second second second second second second second second second second second                                                                                                    |                                                                                                    |                                                                                                    |                                                                                 |                  |
|----------------------------------------------------------------------------------------------------|----------------------------------------------------------------------------------------------------|----------------------------------------------------------------------------------------------------|---------------------------------------------------------------------------------|------------------|
| 威海市公共资源交易<br>经认真阅读编号<br>接受并愿意遵守你方<br>)<br>文件构无异议。我方<br>14:50通过网络方式举<br>我方愿意按 网<br>(¥2.0000万)。<br>若能竞得该标的<br>要求履行全部义务。<br>者我方在产权交<br>违的行为,我方愿意                                                                                                    | <ul> <li>中心:</li> <li>*方cs2020-021202;</li> <li>产权交易 网上竟例</li> <li>现正式申请参加你:</li> <li>*行的 cs2020-021;</li> <li>比克价 出让文件频</li> <li>4、我方保证按照产</li> <li></li></ul> | 标的 网上竟价 交易文<br>ト 交易文件中的规定和<br>方于2020/02/11 14:5(<br>202标的网上竟价 出过<br>1定, 交纳竞买保证金}<br>5. 权交易网上竟价 交易<br>5. 活动中, 出现不能按3<br>,并赔偿由此产生的想 | C件,我方完全<br>P要求,对所有<br>0至2020/03/06<br>上活动。<br>或万元整<br>马文件的规定和<br>期付款或有其他<br>员失。 |                  |
| 特此申请和承诺<br>申请人:<br>法定代表<br>联系人:<br>地址:<br>电话:<br>申请时间                                                                                                    | 。<br>人:<br>山东威海<br>1786327<br>: 2020/02/17 10<br>上一歩                                                                                                    | 6:30<br># ¥                                                                                                    |                                                                                 |                  |
| 电子件列表(点击查看)                                                                                                    | 电子件管理                                                                                                    |                                                                                                    | 说明                                                                              |                  |
| 上传申购要求文件    无电子件                                                                                                    | 电子件管理                                                                                                    | 此文件只有出让公告中明确                                                                                                    | 要求竟买人上传时,竟买人                                                                    | 方可按照要求上修         |
|                                                                                                    |                                                                                                    |                                                                                                    |                                                                                 |                  |
| 阅读确认无误后点击"申请"                                                                                                    | , 出顼                                                                                                    | 如下界面                                                                                                    | 面:                                                                              | 激活<br>*±和P\$3    |
| 阅读确认无误后点击"申请"                                                                                                    | ,出玎                                                                                                    | 如下界面                                                                                                    | ±<br>En :                                                                       | 2020-02-17 16-26 |
| 阅读确认无误后点击"申请"<br>cz020-021202<br>@WHINERW                                                                                                    | ,出现                                                                                                    | 如下界面                                                                                                    | <b>五 :</b><br>服務講当前时间:<br>→ 获得保证金融机株等                                           | 波氏石<br>#土田(H-3)  |
| 阅读确认无误后点击"申请"<br>cz2020-021202<br>@identemines<br>@identemines | ,出现<br>303(404) 1) ——————————————————————————————————                                                                                                    | 也如下界面<br>2月23日の10日<br>2月23日の10日<br>公告任年期间                                                                                         | <ul> <li>         ① こ</li></ul>                                                 | 設活<br>±±10000    |

生成保证金缴纳账号

激活 Windows

仔细核对所要竞买的标的信息,确认无误以后,点击生成保证金交纳账号。系统会自动提供显示接收保证金的账号 信息,如下图所示。

| 腰申购        |                                                                  |                        |
|------------|------------------------------------------------------------------|------------------------|
|            | 明論中廢規制 → 逸塔意实方式 - → 前与意实申请书 → 逸塔交始 - → 離長在前海南 - → 前与意实申请书 → 逸塔交始 | <b>保证金银行</b> 获得保证金加机体等 |
| 上传保证金      | 交纳凭证                                                             |                        |
| 。申购订单      |                                                                  |                        |
| 标的编号       | cs2020-021202                                                    |                        |
| 申购日期       | 2020-02-17 16:35:23                                              |                        |
| 收款人名称      | 测试用投标单位2                                                         |                        |
| 开户银行       | 中国银行                                                             |                        |
| 保证金帐号      | 123456                                                           |                        |
| 保证金金额(人民币) | 2.0000万元                                                         |                        |
| 保证金缴纳截止时间  | 2020-02-13 14:45:14                                              |                        |
| 竟买号        | 20200217144                                                      |                        |
|            | 2.就算味着你完全绝受并愿意遵守公共资源交易中心局有撤促用地使用权,出让文件中的规定和要求,对所有文件构元异议。         |                        |
|            | 打印回执 资格确认书                                                       | 激活 Windo<br>转到"设置"以激频  |

根据系统所提供的收款人名称,收款人开户银行,保证 金账号进行保证金交纳。请牢记保证金账号,可登录网上银 行往该账号中足额交纳保证金。

保证金交纳完成以后可以通过上图中的上传保证金交纳凭证按钮上传保证金交纳凭证,然后联系该标的物的网上 拍卖代理公司进行竞买资格审核。

竞买资格审核通过后可以在我的项目菜单中找到交纳 保证金的标的物,点击我要报价按钮进行电子竞价室参与报 价。

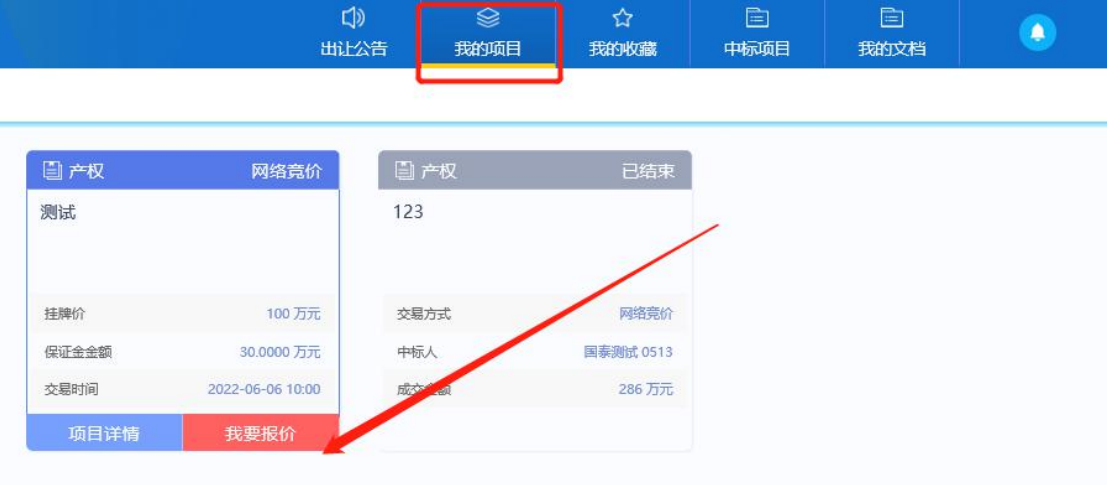

#### 2.2交纳保证金

注意事项:

1、若境外投资者,应当按中华人民共和国外汇管理局 规定,将外汇兑换成人民币支付。

2、竞买人支付竞买保证金的账户名称必须与竞买人名 称保持一致,如不成交,该账户将作为退款账户。

3、请您务必按照交易系统自动产生的保证金交纳账号 足额交纳保证金。账号错误将无法获得交易系统的竞买资 格。

4、请您严格按照保证金交纳指南中的方法将保证金足额交纳至交易系统生成的相应保证金交纳账户中,如因填单不规范或付款流程操作有误造成保证金未能及时到账影响 竞买的,由竞买人自行承担相应责任。

5、为确保您的保证金及时足额到账,请各位竞买人尽 量提前交纳保证金,避免发生不能按时参与报价竞买等问 题。

6、大额支付系统运行时间:每周一至周五9:00— 16:00。

7、通过网上银行跨行交纳保证金的,因人民银行大额 支付系统业务要求,需在保证金交纳截止时间前一个小时交 纳,以确保保证金及时到账。

8.在申购期间已获得竞买资格的竞买人中途退出竞买, 保证金必须在该标的网上竞价活动结束后方可退回。 进入竞价系统以后首先是<mark>电子竞价风险告知及接受确认书,</mark> 请您仔细阅读其中相关内容,对电子竞价过程存在的风险有足够 的认识,了解完成以后点击接受按钮,即可开始报价。

| 网, 一, 12, 12, 20 元, 11, 元, 12, 20, 20, 20, 20, 20, 20, 20, 20, 20, 2                                                                                                    |   |
|----------------------------------------------------------------------------------------------------|---|
|                                                                                                    |   |
| 电子竞价风险告知及接受确认书                                                                                                    |   |
| <ul> <li>化工 方式川八体型 ロズ以ズ びえ 文明 バイズ</li> <li>1、技术风险:由于电子宽价是通过电脑技术实现的,这些技术被网络黑套和计算机病毒攻击后,可能导致电子宽价系统非正常运行甚至瘫痪,这些会使你的交易无法原料出行和应交。</li> <li>4、设备与网络风险: 因及标人自身的终端设备或网络传输速度等原因导致无法正常意价。</li> <li>5、不可抗力因凝导致的风险: 诸效地发现、火火、水火、战争等不可抗力因凝导致电子宽价系统的瘫痪,交易的停止;交易机构无法控制和不可预测的系统故障,通机效应,电力效应可能导致电子宽价系统印度等效电子宽价系统的瘫痪,交易的停止;交易机构无法控制和不可预测的系统故障,通机效应,电力效应可能导致电子宽价系统非正常运行甚至瘫痪,这些会使他的交易无法原制出行和应交。</li> <li>6、时间风险:由于整个宽价过程时间均以系统服务器时间为准,如您所参照的时间(如手表或电脑终端显示时间)与系统服务器时间不一致,可能导致无法正常参与之及。</li> <li>7、人为风险:由于他的密码失惑,操作不当,投资水果实得原因可能使您发生亏损,该损失将由您自行承担,在您进行电子宽价中他人给予您的获利保证或不发生亏损的任何承诺都是没有很限的,类似的承诺不会减少做发生亏损的可能。</li> <li>8. 注意可项:</li> <li>自省电临,操作系统建议使用windows 7及以上版本操作系统,1366*768及以上分辨率,配备26以上内存,2M以上有线宽带网络,请务必使用做数1E10,1E11</li> <li>1. 注题对30层器进行循件目损,卸数不必要的循件。</li> <li>2. 注题对30层器进行循件目损,卸数不必要的循件。</li> <li>3. 建议将宽价地址设置为透露器可信达点,并严格按照CA安装于册等要求完成环境设置及测试。</li> <li>4. 建议在宽价过程中,或能将系统安装的的水增软件的安全保护级到空不影响系统性超的效别。</li> </ul> | < |
| ✔ 找已看过,并同意《电子贪价风险告知及接受确认书》                                                                                                    |   |
| 不同意同意                                                                                                    |   |

2.3 参与竞价

按照系统提示,阅读并且同意电子竞价风险告知书,然后进入下面的出价页面:

| ((C) 1248(V) 808675(A) | 14(1) #80(0   | 1)<br>                    |              |                                           |                         |                     |
|------------------------|---------------|---------------------------|--------------|-------------------------------------------|-------------------------|---------------------|
|                        |               |                           |              |                                           |                         |                     |
|                        | 国泰测试dx        | t0217-002-标段              | 二【竞价人编号:e    | c14]                                      |                         |                     |
|                        | 竟价概况          |                           |              | •☰<br><sub>当前状态</sub> : <mark>网上报价</mark> | 标准时间: 2020-02-17 17:24: | <b>17</b> 网络状况: all |
|                        | 开始时间: 20      | 20-02-17 17:20:00         |              |                                           | 60 60 60 <b>6</b> 0     |                     |
|                        | 起始价: 1,2      | 234.4321 万元               |              | ④ 距限时竟价开始                                 | : 00 天 00 时 00 分 43     | 秒                   |
|                        | 竟价方式:加        | 价                         |              |                                           |                         |                     |
|                        | 寬价阶梯: 10      | 0.0000万元                  |              | 当前最高价格:                                   | <b>3,434.4321</b> 万元    |                     |
|                        | 延时周期: 30      | 秒                         |              | 当前最高价音价人,                                 | 9d56 (######@           |                     |
|                        | 报价记录          |                           | :=           |                                           |                         |                     |
|                        | 9d56          | 3,434. <mark>4</mark> 321 | 17:22:09.457 | 1倍 2倍                                     | 5倍 10倍 20               | 倍 1~50 倍            |
|                        | 076e          | 3,434.4321                | 17:22:05.835 |                                           |                         |                     |
|                        | <b>2</b> ec14 | 3,334.4321                | 17:21:45.960 | 3,334.4321                                |                         | 万元                  |
|                        | 9d56          | 3,334.4321                | 17:21:35.151 |                                           |                         |                     |
|                        | 💄 ec14        | 1,334.4321                | 17:21:25.206 | 仁生生生                                      | 林注于中人                   | 相关报众                |
|                        | 076e          | 1,234. <mark>4</mark> 321 | 17:21:16.893 | 订现优元仪                                     | 快速放价                    | 提父取们                |
|                        |               |                           |              | 1                                         | 语二,水前把从口工自你处把从          |                     |

这个页面显示了竞价的概况,左侧是有关于此标的的所有竞价记录,右侧是出价页面。

标的的加价幅度和起始价已经固定,系统支持快速出价和自定义出价,初次报价为不低于起始价的任意报价,以后的每次报价都在当前最高价的基础上以加价幅度的整数倍递增。

具有优先权的竞买人,在竞价过程中可以行驶优先权,在报价相同的情况下,行驶优先权的竞买人为最高报价人。

快速出价是指竞买人不必填写出价额度,直接点击"快速出价"按钮进行出价,系统对出价金额进行询问,确定后不得撤回。 如果当前标的无人报价,快速出价直接按该资源的起始价报出; 如果当前标的有人报价,快速出价按当前最高价加上一倍增价幅 度报出。

竞买人可以输入不同倍数的出价幅度,点击"自定义出价" 按钮进行出价。

报价成功后,可以看到有新的报价记录闪烁提醒,当前最高价已更新。

出价记录中,所有的记录都是用竞买人的身份编号代替,加入 <>>> 图标(蓝色人物头像)的是我的出价记录,其他颜色的代表其他竞买人的报价。

网络竞价,可分为网上定时报价阶段和限时报价阶段。

(<mark>报价规则</mark>) 网上报价基本原则为:

(一)以增价方式报价;

(二)报价期间竞买人可多次报价;

(三)初次报价不得低于起始价;

(四)初次报价后每次报价应当比当前最高报价递增一个加价 幅度或其整数倍数;

(五)在网上定时报价期间, 竞买人应当进行至少一次有效报价, 方有资格参加限时竞价。

(六)符合报价规则的报价一经提交即视为有效报价,不得撤回;当其他竞买人有更高应价时,其应价即丧失约束力;

(七) 定时报价时间一般为 24 小时;

(八) 定时报价结束后, 系统开始限时竞价, 限时报价时间一般为5分钟。

(限时竞价) <mark>限时竞价程序</mark>为:

(一)意向受让人应严格按照报价规则参加限时竞价,如在
 5分钟内任一时间点有新的报价,系统即从此时间点起再顺延5
 分钟,供意向受让人作新一轮竞价,并按此方式依次顺延。

(二)5分钟限时内没有新的报价,系统将自动关闭报价通道, 确认当前最高报价为最终报价。

#### 2.4 竞购完成

系统根据接受的最高报价进行成交结果认定。系统中设置底价的,最高报价高于或等于底价则竞价成功,低于底价的均为未中标,转为流拍。

竞价时间截止后,如果您的出价最高,并且满足《交易文件》 中的相关规定,经过认定以后,成为标的最高报价人。

认定过程中,系统会提示:报价认定中,请稍后。

| 竟价概况                                                                    | 当前状态: <b>竞价待确定</b> 标准时间: 2019-01-04 13:45:02 网络状况:          |
|-------------------------------------------------------------------------|-------------------------------------------------------------|
| 开始时间: 2018-12-22 13:33:00                                               | <ul> <li>○ 距竞价结束时间: 00 天 00 时 00 分 00 秒</li> </ul>          |
| 起始价: 10.0000万元<br>意价方式: 加价                                              |                                                             |
| 竞价阶梯: 10.0000 万元                                                        | 当前最高价格·10.0000 万元                                           |
| 延时周期: 300 秒                                                             |                                                             |
| 坦於口思                                                                    |                                                             |
| 2 d5b6 10.0000 13:37:49.1                                               | <b>反价认定中,请相后</b> 10倍 20倍 1~50                               |
| <b>3</b> d5b6 10.0000 13:37:49.1                                        | 反抗认定中,请相后<br>10倍 20倍 1~50<br>10.0000                        |
| 100/11238         3           2 d5b6         10.0000         13:37:49.1 | <b>友坊സ人定中,请相后</b><br>10倍 20倍 1-50<br>10.0000 万<br>快速报价 提交报价 |

当您竞买成功后,系统会提示<mark>成交</mark>,未竞得人会提示谢谢参

与。

| 竟价概况                                        | ⇒<br>当前状态: <b>竞价结束</b> 标准时间: 2019-01-04 13:45:56 网络状况: |
|---------------------------------------------|--------------------------------------------------------|
| 始时间: 2018-12-22 13:33:00<br>昆始价: 10.0000 万元 | ◎ 距竟价结束时间: 00 天 00 时 00 分 00 秒                         |
| 統方式: 加价<br>統約特 :10.0000 万元<br>助周期: 300 秒    | 当前最高价格: 10.0000 万元                                     |
| 报价记录<br>2 d5b6 10.0000 13:37:49.1           | ▶ 成交       10倍     20倍     1~50     倍                  |
|                                             | 10.0000<br>万元                                          |
|                                             | 快速报价 提交报价                                              |

#### 标的物成交后系统自动生成该标的交易结果通知书。

您可以在"我的文档"中的"交易结果通知书"栏目里,通 过点击标的对应的按钮进行查看,进行各类文档的打印。

| ( | Ð | 威海市产权电子交               | 易系统                    | <ul><li></li></ul>       | ☆<br>目 我的地 | □<br>□<br>□<br>□ | [<br>日 我的 | 立档    | 🤌 💽   |   |
|---|---|------------------------|------------------------|--------------------------|------------|------------------|-----------|-------|-------|---|
|   |   | 项目编号:                  | 项目名称:                  |                          | 标的名称:      | :                |           | (     | )搜索   |   |
|   | 序 | 项目编号 ≎                 | 项目名称 ≎                 | 标的名称≎                    | 竟买承诺       | 书 竞买申请书          | 申购订单      | 资格确认书 | 成交通知书 |   |
|   | 1 | 国泰测试-0217-实物交易(L4)01   | 国泰测试-0217-实物交易<br>(L4) | 国泰测试-0217-实物交<br>(L4) -1 | 易<br>Q     | Q                | Q         | Q     |       | ^ |
|   | 2 | 国泰测试-0217-实物交易 (L3) 01 | 国泰测试-0217-实物交易<br>(L3) | 国泰测试-0217-实物交<br>(L3)    | 易<br>Q     | Q                | Q         | Q     | Q     |   |
|   | 3 | 国泰测试-0217-实物交易 (L2) 01 | 国泰测试-0217-实物交易<br>(L2) | 国泰测试-0217-实物交<br>(L2)    | 易<br>Q     | Q                | Q         | Q     |       |   |
|   | 4 | 2020217035002          | 国泰测试wh-0217股权文<br>登A   | 国泰测试wh-0217股权<br>登A1     | ¢<br>Q     | Q                | Q         | Q     | Ŧ     |   |

交易结果公示结束后,请凭《交易结果通知书》与代理公司 协商办理后续手续。